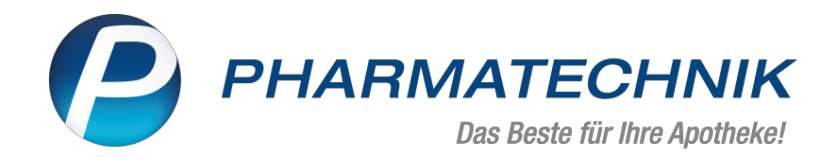

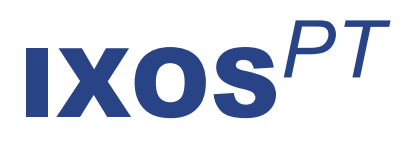

# Version 2021.3

Versionsbeschreibung

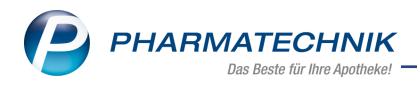

# Inhalt

| 1 Kasse                                                                                       | 4      |
|-----------------------------------------------------------------------------------------------|--------|
| 1.1 FFP2-Maskensets im Rahmen der Coronavirus-Schutzmasken-Verordnung (SchutzmV               | )      |
| abgeben                                                                                       | 4      |
| 1.2 Botenetikett - Aufdruck "Rezept fehlt" angepasst                                          | 6      |
| 1.3 Botenlieferungen - neue Hinweise auf Kühlung und Lieferung auf unterschiedlichen          |        |
| Druckformularen                                                                               | 8      |
| 1.4 Grippeimpfstoffe aus Bayernreserve an Arztpraxen abgeben                                  | 12     |
| 1.5 Zuzahlungen zum laufenden Jahr ausweisen (Summe - auf Kassenbon und Zusatzbon             | )12    |
| 1.6 Faktura-Nachlieferung bereinigen                                                          | 14     |
| 1.7 Pflegehilfsmittel: Hinweis bei Abgabe nicht genehmigter Produktgruppen                    | 15     |
| 2 Artikelverwaltung                                                                           | 17     |
| 2 1 Neues Kennzeichen für selbst angelegte Artikel                                            | 17     |
| 2.2 Neuer generischer Artikel zur Abrechnung der EEP2 Masken-Gutscheine mit Eigenant          | oil 17 |
| 2.3 Sortieren von Trefferlisten ontimiert - jetzt mit drittem Klick zurück in Standardansicht | 17     |
| 2.5 Softleren von menenisten optimiert - jetzt mit unttern klick zurück in Standardansicht    |        |
| 2.1 Ken disien en en sie henren en Antikellieten hen finneinen                                | 20     |
| 3.1 Konditionsvereinbarung: Artikellisten konfigurieren                                       | 20     |
| 3.2 Beleg für Verfugbarkeitsanfragen aktualisiert                                             | 24     |
| 3.3 MSV3-Dienstanbieter                                                                       | 25     |
| 4 Rezepturen                                                                                  | 26     |
| 4.1 Zeilenübergreifende Preisberechnung für Cannabisextrakte und Dronabinol                   | 26     |
| 4.2 Anpassung des Feldes 'Stückzahl'                                                          | 26     |
| 4.3 Rezepturen, Substitutionstherapien und Stoffdetails direkt an Kasse übergeben             | 27     |
| 4.4 Überprüfung der Ist-Einwaage bei Freigabe des Herstellungsprotokolls                      | 27     |
| 4.5 Status-Kennzeichnung von Herstellungsdokumenten an Vorlagen                               | 28     |
| 5 Reports                                                                                     | 30     |
| 5.1 Neue Felder für Einzel-, Filial- und Partnerapotheken in der Ergebnisverarbeitung         | 30     |
| 5.2 Neue vordefinierte Abfrage "ABDA-Jahresumfrage"                                           | 32     |
| 5.3 Neue vordefinierte Abfrage "Abgabe gratis FFP2-Maskensets mit Bezugsschein"               | 32     |
| 5.4 Neues Feld "VK (Preisliste) im Zeitraum" und neue vordefinierte Abfrage "Vx Akti-         |        |
| onscontrolling (Aktionspreisliste)"                                                           | 32     |
| 5.5 Neue Bedingung und Summenfilter "Ist Hilfsmittel"                                         | .33    |
| 6 GDPdU und Kassen-Nachschau                                                                  | 34     |
| 6 1 Gesperrte PINs mit PI IK der TSE entsperren                                               | 34     |
| 6.2 Anmeldung der aktiven TSE-Arbeitsplätze mit Kassenfunktion an das Einanzamt               | 34     |
| 7 DMS - Dokumentenmanagementsystem                                                            | 36     |
| 7 Divis - Dokumentenmanagementsystem                                                          | 50     |
| 7.1 Eigene (seibst angelegte) bokumenten arten nach scan oder miport anzeigen und zuv         | 20     |
|                                                                                               |        |
| 7.2 Aktivieren und Deaktivieren von vordefinierten Dokumentenarten                            | 36     |
| 7.3 Berechtigungen im DMS aktivieren und verwalten                                            |        |
| 7.4 Ordner-Berechtigungsverwaltung im schreibgeschützten Modus öffnen                         |        |
| 7.5 Nach Dokumentenexport öffnet sich der Windows Datei-Explorer automatisch                  | 38     |
| 8 Mitarbeitereinsatzplanung - MEP24web                                                        | 39     |
| 9 Preise und Kalkulation                                                                      | 41     |
| 9.1 Neuer Preislistentyp "Preisliste mit Aktionszeiträumen"                                   | 41     |
| 9.2 Preislisten mit Aktionszeiträumen anlegen                                                 | 41     |
| 9.3 Neue Funktionen "Artikel für Aktion selektieren" inklusive "Artikel aus Datei", "Artikel  |        |
| aus Report" und "Artikel aus Preisliste" auswählen                                            | 42     |
| 9.4 Fenster "Preisliste filtern" um Aktion/Zeitraum erweitert                                 | 45     |
|                                                                                               |        |

| 9.5 Neues Fenster "Aktionen verwalten"                                                        | 16   |
|-----------------------------------------------------------------------------------------------|------|
| 0.6 Neues Fenster "Aktion onlegen"                                                            | 40   |
| 9.6 Neues Fensier Aktion anlegen                                                              | 47   |
| 9.7 Neue Funktion "Rechenregel anwenden - F11" im Fenster "Preisliste bearbeiten"             | 48   |
| 9.8 Neue Registerkarte "Preisübersicht" mit Funktionssymbol "Preis übernehmen"                | 48   |
| 9.9 Kopieren von Preislisten mit Aktionszeiträumen und Artikelpreisen                         | 49   |
| 9.10 Tabellenkonfiguration in Preisliste - neue Spalte "+/- (%)" für Auf-/Abschlag zur Preis- |      |
| basis einblenden                                                                              | 49   |
| 9.11 Neue Spalte "+/- (%)" für Auf-/Abschlag zur Preisbasis                                   | 50   |
| 9.12 Neuer Verwendungsbereich mit Aktionspreisliste bei IXOS-Neuinstallationen                | 50   |
| 9.13 Filialübergreifender Austausch von Preislisten mit Aktionszeiträumen                     | 50   |
| 10 Informationen zu aktuellen Themen im Apothekenmarkt                                        | 52   |
| 10.1 Aktuelles zur Telematikinfrastruktur                                                     | 52   |
| 10.2 Aktuelles zu den eRezept Modellprojekten                                                 | 52   |
| 10.3 Aktuelles zum Konjunkturpaket MwSt-Senkung                                               | 52   |
| 10.4 Änderung im Arbeitsablauf aufgrund der Corona-Situation                                  | 52   |
| 10.5 Aktuelles zur Kassensicherungsverordnung und TSE                                         | 52   |
| 10.6 Aktuelles zu securPharm                                                                  | 53   |
| 11 Unterstützung beim Arbeiten mit IXOS                                                       | . 54 |

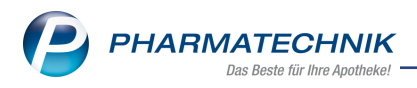

# 1 Kasse

# 1.1 FFP2-Maskensets im Rahmen der Coronavirus-Schutzmasken-Verordnung (SchutzmV) abgeben

### Modul: Artikelverwaltung, Kasse

**Anwendungsfall:** FFP2-Maskensets im Rahmen der Coronavirus-Schutzmasken-Verordnung (SchutzmV) abgeben

#### Neu/geändert:

Mit Inkrafttreten der Coronavirus-Schutzmasken-Verordnung (SchutzmV) am 15.12.2020 hat ein

definierter Personenkreis mit besonders hohem Risiko für schwere Verläufe einer Covid-19-Erkrankung Anspruch auf Schutzmasken. Dieser Personenkreis erhält von den Krankenkassen 2 Bezugsscheine für den Bezug von jeweils 6 FFP2 Masken.

Ab 01.01.2021 geben Sie in der Apotheke bei Vorlage der Bezugsscheine die entsprechende Anzahl an FFP2 Masken ab, wobei vom Kunden ein Eigenanteil von 2 Euro je Bezugsschein zu entrichten ist. Dieser Eigenanteil verbleibt in der Apotheke.

Der Abverkauf erfolgt mit Bestandsführung, ist jedoch alternativ auch ohne Bestandsführung möglich:

## Abgabe mit Bestandsführung (best practise)

• Artikelverwaltung - Zur Bestandsführung, Erfassung und Abrechnung dieses Abverkaufs steht Ihnen der Artikel Maskenset FFP2 mit Eigenanteil 6 Stk mit der PZN 83999001 in der Artikeltaxe zur Verfügung.

Die Mengeneinheit für diesen Artikel ist 6Stk (Bezugsschein-Einheit)

Der Artikel ist automatisch als "Auswertungsneutral" gekennzeichnet, d.h. er wird bei Verkaufsauswertungen nicht berücksichtigt.

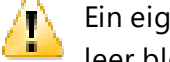

Ein eigener VK darf nicht gepflegt werden. Achten Sie darauf, dass dieses Feld leer bleibt.

• Wareneingang - Buchen Sie die Ware auf den Artikel Maskenset FFP2 mit Eigenanteil 6 Stk mit der PZN 83999001.

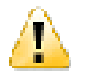

Der Artikel ist bereits in der pro Bezugsschein abzugebenden Einheit 6 St. definiert. Beachten Sie dies bei der Erfassung des Bestandes.

• Verkauf - Erfassen Sie im Normalverkauf den Artikel Maskenset FFP2 mit Eigenanteil 6 Stk mit der PZN 83999001. Wie in jedem anderen Verkauf erfolgt die Bestandsreduzierung des Maskensets automatisch.

Bei Abschluss mit Total wird der Eigenanteil von 2 Euro pro Einheit berechnet. Gleichzeitig werden alle Beträge zur Abrechnung für den Druck des "Masken-NNF-Beleges" bereitgestellt und gespeichert.

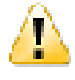

Die in der Öffentlichkeit kommunizierte SonderPZN 06461245 ist bereits im Hintergrund mit der PZN 83999001 verknüpft. Eine aktive Erfassung Ihrerseits beim Verkaufsvorgang ist also nicht erforderlich!

# Abgabe ohne Bestandsführung

- Artikelverwaltung Zur Erfassung und Abrechnung dieses Abverkaufs steht Ihnen der generische Artikel OHNE PZN Maskenset Abr+Eig mit der SonderPZN 06461245 in der Artikeltaxe zur Verfügung.
- **Wareneingang** Bei einem Verkauf der o.g. SonderPZN wird kein Bestand gebucht. Wir empfehlen Ihnen trotzdem die bestellten Masken im Wareneingang einzubuchen. Die Wareneingangsbuchung erfolgt weiterhin mit Hilfe Ihres selbst angelegten Artikels der Standard-FFP2, welchen Sie auch schon für die Masken-Abgabe aus Stufe I benutzt haben, siehe IXOS Sondermeldungen vom 15.12.2020 und 28.12.2020.
- Verkauf Erfassen Sie im Normalverkauf den Artikel OHNE PZN Maskenset Abr+Eig mit der SonderPZN 06461245.
   Bei Abschluss mit Total wird der Eigenanteil von 2 Euro pro Einheit berechnet. Gleichzeitig werden alle Beträge zur Abrechnung für den Druck des "Masken-NNF-Beleges" bereitgestellt und gespeichert.
- **Bestandsbuchung** Täglich erfolgt die Abbuchung des Bestandes für den Vortag separat per Masse über Ihren Standard-FFP2 Artikel, auf den der Wareneingang gebucht ist. Die Anzahl der verkauften Masken ermitteln Sie mit der Abfrage **Abgabe gratis FFP2-Maskensets mit Bezugsschein** in den Reports:

Nehmen Sie die Menge der Sonder-PZN **06461245**, **OHNE PZN Maskenset Abr+Eig** sowie die Menge des Masken-Artikels <u>6fach</u>, um die richtige Anzahl der abgegebenen Masken zu ermitteln. Für ein tagesgenaues Ergebnis stellen Sie die Abfrage auf das tagesaktuelle Datum ein. Anderenfalls wird der ganze Monat ausgewertet. Die Reduzierung des Bestands der Maskensets kann nach zwei verschiedenen Varianten erfolgen. Detaillierte Informationen dazu lesen Sie in der IXOS-Sondermeldung vom

15.12.20.

**Abrechnung** - IXOS stellt automatisch alle Beträge zur Abrechnung bereit, die mindestens einmal im Monat durchgeführt wird.

Im Modul **Auswertungen** wählen Sie den Eintrag **Selbsterklärung für Schutzmasken** und starten die Auswertung mit **Durchführen - F12**.

Initial ist der aktuelle Monat als Abrechnungszeitraum ausgewählt. Wenn Sie die Selbsterklärung für einen zurückliegenden Zeitraum drucken möchten, ändern Sie den Zeitraum entsprechend.

Wenn Sie in Ihrer Apotheke mehrere IK-Nummern verwenden, erstellen Sie den Ausdruck für jede einzelne IK-Nummer.

Nutzen Sie als Druckformular den NNF-Beleg

Als Berechnungsgrundlage dient die Verwendung der SonderPZN **OHNE PZN Maskenset Abr+Eig** im Verkauf .

Bei der oben beschriebenen Variante <u>mit Bestandsführung</u> ist diese automatisch an den Artikel für die Maskensets gebunden.

### Kunden zur Masken-Abrechnung anlegen

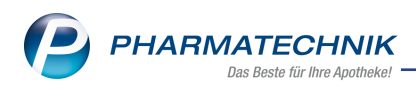

Sofern Sie für die Abgabe der Masken einen eigenen Kunden anlegen, haben Sie die Möglichkeit, diesen auswertungsneutral zu behandeln. Die Kennzeichnung nehmen Sie auf der Seite **Spezifische Daten** vor.

| Ş                | Kontakte >          | Kunde  |             |               |              |       |              |              |                | Å L      | . 🖵 | ?  | e  | 4 | × |
|------------------|---------------------|--------|-------------|---------------|--------------|-------|--------------|--------------|----------------|----------|-----|----|----|---|---|
| Nam              | e                   |        | Vorname     |               | GebI         | Datum | PLZ          | Ort          | Te             | lefonnum | mer |    | ſ  | • | 1 |
| IXOS             | ;                   |        |             |               |              |       |              |              |                |          |     |    |    | • | 1 |
| <u>S</u> tamn    | ndaten              |        | Spezifisch  | e Daten       |              |       |              |              |                | A        |     | 4  | 22 | ( | D |
| Spezif           | ïsche <u>D</u> aten |        | H           | (undenkarte   |              |       |              | Krankenvers  | sicherung      |          |     |    |    |   | _ |
|                  |                     |        | Kundenka    | rtennummer    |              |       |              | Kos          | stenträger     |          |     |    |    |   |   |
| Medik            | ationsmanag         | ement  |             |               |              |       |              | Koster       | nträger-IK     |          |     |    |    |   |   |
| Medik            | ationsplan          |        |             |               |              |       |              | Versicherter | nnummer        |          |     |    |    |   |   |
| WICOIK           | auons <u>p</u> ian  |        |             |               |              |       |              | Kas          | ssenstatus     |          |     |    |    |   | - |
| R <u>i</u> sikor | management          |        |             |               |              |       |              | Zuzahlungsl  | befreiung<br>_ |          | - b | is |    | • |   |
|                  |                     |        |             |               |              |       |              |              | Zusatz         |          |     |    |    |   |   |
| <u>V</u> erkau   | ufsdaten            |        | A.U         |               |              |       |              | Dela         |                |          |     |    |    |   |   |
| Faktur           | ·a                  |        | Bevorzugte  | Zahlungsart   |              |       |              | Priegevers   | stenträger     |          |     |    |    |   |   |
| Laktan           | ŭ                   |        | Bac         | kofficekunde  |              |       |              | Koster       | nträger-IK     |          |     |    |    |   |   |
| <u>Z</u> ahlur   | ngsverkehr          |        | Auswer      | tungsneutral  |              |       |              | Koster       | Anschrift      |          |     |    |    |   |   |
|                  |                     |        | Koopera     | tionspartner  |              |       |              | Versicherter | nnummer        |          |     |    |    |   |   |
| <u>R</u> abatt   | t / Preise          |        |             |               | <u> </u>     |       |              | Gene         | hmiauna        | •        |     |    |    |   |   |
| <u>B</u> onus    | konten              |        | Ausw        | ertung        | Isneuti      | ral 🔽 |              | ehem. "Pfle  | egekasse"      |          |     |    |    |   |   |
| <u>A</u> nsch    | riften              |        | Chargendo   | kumentation   |              |       |              |              |                |          |     |    |    |   |   |
|                  |                     |        | für         | Arzneimittel  |              |       |              |              |                |          |     |    |    |   |   |
| Z <u>u</u> gan   | ngsdaten            |        | Doppelmedik | ations-Check  |              |       |              |              |                |          |     |    |    |   |   |
| Klassif          | ikationen           |        | Zusatz      | empfehlung    | _            |       |              |              |                |          |     |    |    |   |   |
| Kitasan          | Recorrection        |        | Bevorzug    | te Botentour  |              |       | *            |              |                |          |     |    |    |   |   |
|                  |                     |        | Lagerneutra | ale Lieferung |              |       |              |              |                |          |     |    |    |   |   |
|                  |                     |        |             |               |              |       |              |              |                |          |     |    |    |   |   |
|                  |                     |        |             |               |              |       |              |              |                |          |     |    |    |   |   |
|                  |                     |        |             |               |              |       |              |              |                |          |     |    |    |   |   |
| Strg             | Speichern           | Sucher | n Neu       | Löschen       | Offene       | Info  | Kontaktrolle |              | Drucken        | Genehmi  | g.  |    |    |   |   |
| Alt              | F1                  | F2     | B           | F4            | Posten<br>F5 | F6    | ändern<br>F7 |              | F9             | verwalte | n   |    |    |   |   |
|                  |                     | 14     | 13          | 1.4           | 1.5          | 10    | 1            |              |                | FIV      |     |    |    |   |   |

Mehr dazu in der Online-Hilfe: Kundenkontakte - spezifische Daten

### Reports

Mit der neuen vordefinierte Abfrage **"Abgabe gratis FFP2-Maskensets mit Bezugsschein"** erhalten Sie eine Übersicht über die abgegebenen Maskensets sowie der Summe der bezahlten Eigenanteile. Die Abfrage finden Sie in der Ergebniskategorie **Verkäufe**. Weiterführende Informationen und Best Practise Empfehlungen lesen Sie in der IXOS-Sondermeldung und auf unserer Webseite: <u>www.pharmatechnik.de/FFP2 Masken</u>

# 1.2 Botenetikett - Aufdruck "Rezept fehlt" angepasst

Modul: Kasse

**Anwendungsfall:** Botendienst - Hinweis auf fehlendes Rezept **Neu/geändert:** Der Hinweis auf ein oder mehrere fehlende Rezepte wurde für den Botenbon und das Botenetikett angepasst.

#### **Beispiel Botenbon:**

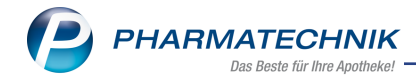

| Г | Berg Apotheke                     |
|---|-----------------------------------|
|   | Dely Apolleke                     |
|   | Botenbon                          |
|   | Tour: Mittag                      |
|   | 30.09.2020 13:00 Uhr              |
|   | Lieferung an:                     |
|   | Zabel Melinda                     |
|   | Altgomlitz 60                     |
| h | 54570 Honentels-Essingen          |
|   | Anzam temende Nezepte. T          |
|   |                                   |
|   | Beim Boten zu zahlen:             |
|   |                                   |
|   | EUR 5,00                          |
|   |                                   |
|   | 30.09.2020 07:59 KAS100 Herr Duck |
|   | Retrag dankend erhalten:          |
|   | berag uankend emaiten.            |
|   |                                   |
|   | Datum                             |
|   | Datum Onterschnit                 |
|   |                                   |
|   |                                   |
|   |                                   |
| н | Botenlieferung: 54204             |
|   |                                   |
| L |                                   |

| asse > Druckvorschau           | Ů ₽ ₽ ? © ₹                                 |
|--------------------------------|---------------------------------------------|
| Berg Apotheke, Sylt            |                                             |
| Zabel Melinda<br>Altgomlitz 60 | <b>Tour: Mittag</b><br>30.09.2020 13:00 Uhr |
| 54570 Honenfels-Essingen       | Gewünschter Lieferzeitpunkt:                |
|                                | Anzahl fehlende Rezepte: 1                  |
|                                | zu zahlen: 5,00 €                           |

Mehr dazu lesen Sie in den folgenden Themen:

- Belege für Botenlieferung ausdrucken
- Druckformulare konfigurieren

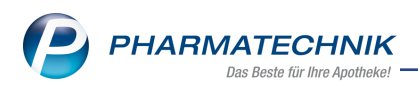

# 1.3 Botenlieferungen - neue Hinweise auf Kühlung und Lieferung auf unterschiedlichen Druckformularen

### Modul: Kasse

Anwendungsfall: Botenlieferungen - Transport von zu kühlenden oder kühl-

kettenpflichtigen Artikeln

### Neu/geändert:

In unterschiedlichen Druckstücken können Sie die folgenden zusätzlichen Hinweistexte je nach auszulieferndem Artikel (kühlkettenpflichtig oder kühl zu lagern [max.  $\leq$  8° C]) aufdrucken

Folgende **Druckformulare** sind betroffen:

- Botenbon
- Lieferliste
- Lieferliste mit Artikel
- Botenetikett
- Lieferliste für Tourstationen
- Packliste DIN A4

Folgende Hinweistexte sind neu bzw. geändert:

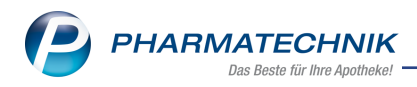

Achtung, Lieferung enthält lückenlos zu kühlende Artikel! Lagertemperatur beachten.
 Bitte die Lieferung persönlich abgeben. Beispiel Botenbon:

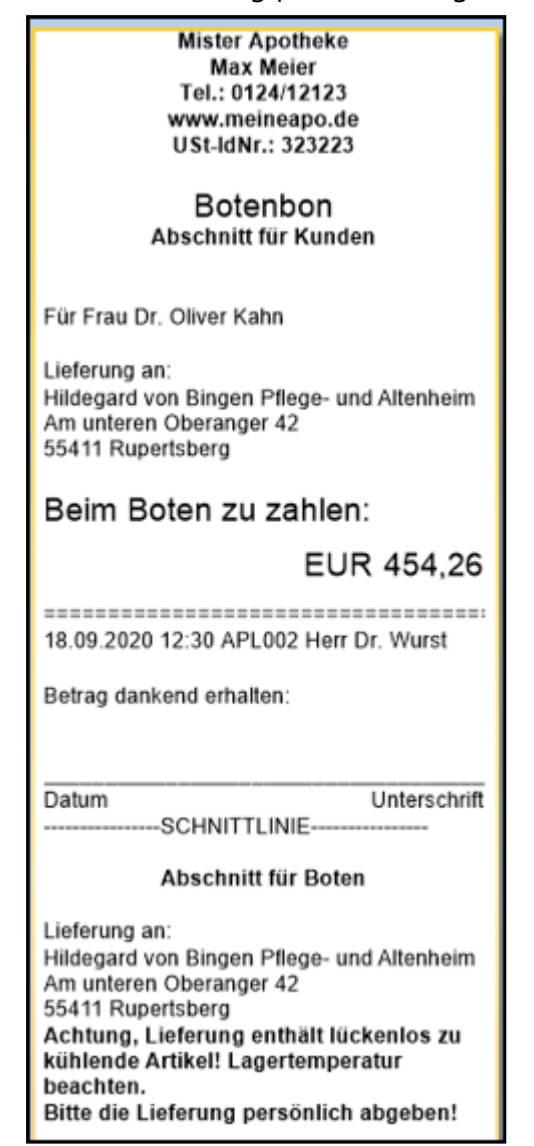

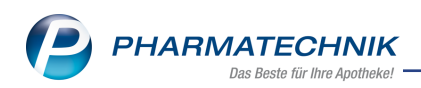

• Achtung, Lieferung enthält kühl zu lagernde Artikel! Lagertemperatur beachten. Bitte die Lieferung persönlich abgeben. Beispiel Lieferliste:

| Lieferiis                                                                                                    | te                                                                                                    | Tour de Fa                                                                                                    | arce, 20.09.2020, 05:15 Uh                                   |
|----------------------------------------------------------------------------------------------------|----------------------------------------------------------------------------------------------------|----------------------------------------------------------------------------------------------------|--------------------------------------------------------------|
| Freitext für I                                                                                                    | Boten:                                                                                                    |                                                                                                    |                                                              |
| #1                                                                                                    | Porscheplatz 3, 45121 Essen                                                                                                    |                                                                                                    | Kraxenhöfer, Johanr                                          |
| Achtung, L<br>kühlende A<br>Bitte die Li<br>Kraxenhöfe<br>Tel:<br>Lieferzeitpu                                                         | ieferung enthält lückenlos zu<br>urtikel! Lagertemperatur beachten.<br>eferung persönlich abgeben!<br>r, Johann<br>0201/486656<br>nkt:          | Ware geliefert: □<br>Zu zahlen: € 482,28<br>Erhaltener Betrag:                                                   | Botenlieferung:<br>7                                         |
|                                                                                                    |                                                                                                    | Unterschrift Empfänger:                                                                                          |                                                              |
| #2                                                                                                    | Am unteren Oberanger 42, 55411 Rup                                                                                                    | ertsberg ⊨ard von E                                                                                              | Bingen Pflege- und Altenhein                                 |
| #2<br>Achtung, L<br>lagernde A<br>Bitte die Li<br>Kahn, Olive<br>Zimmer A11<br>Tel:<br>Lieferzeitpu                                    | Am unteren Oberanger 42, 55411 Rup<br>ieferung enthält kühl zu<br>ritkell Lagetremperatur beachten.<br>eferung persönlich abgeben!<br>r<br>nkt: | ertsberg jard von E<br>Ware geliefert: □<br>Zu zahlen: € 757,36<br>Erhaltener Betrag: □                          | lingen Pflege- und Altenheim<br>Botenlieferung:<br>6         |
| #2<br>Achtung, L<br>lagernde A<br>Bitte die Li<br>Kahn, Olive<br>Zimmer A11<br>Tel:<br>Lieferzeitpu                                    | Am unteren Oberanger 42, 55411 Rup<br>ieferung enthält kühl zu<br>ritkell Lagetermepretur beachten.<br>eferung persönlich abgeben!<br>r<br>nkt: | ertsberg iard von E Ware geliefert:  Zu zahlen:  Erhaltener Betrag:  Unterschrift Empfänger:                     | l <b>ingen Pflege- und Altenhein</b><br>Botenlieferung:<br>6 |
| #2<br>Achtung, L<br>lagernde A<br>Bitte die Li<br>Kahn, Olive<br>Zimmer A11<br>Tel:<br>Lieferzeitpu<br>Lieferzeitpu<br>#3<br>Von Kunde | Am unteren Oberanger 42, 55411 Rup<br>ieferung enthält kühl zu<br>ritkel! Lagertemperatur beachten.<br>eferung persönlich abgeben!<br>f<br>nkt: | ertsberg jard von E<br>Ware geliefert: □<br>Zu zahlen: € 757,36<br>Erhaltener Betrag:<br>Unterschrift Empfänger: | kingen Pflege- und Altenhein<br>Botenlieferung:<br>6         |

- Achtung Kühlartikel! Bitte die Lieferung persönlich abgeben!
- Achtung Kühlkettenpflicht! Bitte die Lieferung persönlich abgeben! Beispiel Botenetikett:

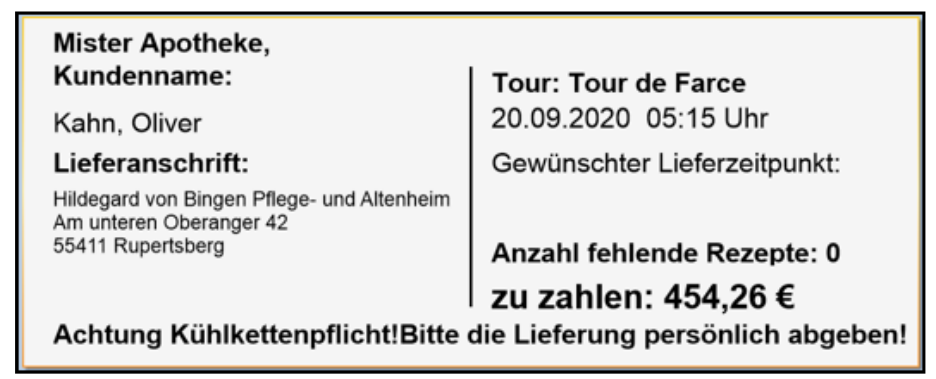

• Artikel ist kühl zu lagern, bitte die Lagertemperatur beachten.

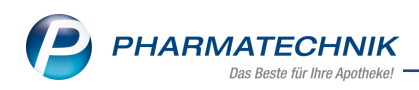

• Artikel ist kühlkettenpflichtig und damit lückenlos kühl zu lagern. Beispiel Lieferliste pro Tourstation:

| Mister Apotheke<br>Max Meier                         |                          |          | Tel.: 0124/12123<br>Fax:                      |
|------------------------------------------------------|--------------------------|----------|-----------------------------------------------|
| Kraxenhöfer, Johann<br>Porscheplatz 3<br>45121 Essen |                          |          |                                               |
| Lieferliste                                          |                          |          |                                               |
| Tour de Farce, 20.09.2020, 05:15 Uhr                 |                          |          |                                               |
| Kunde                                                | Anzahl                   | PZN      | Artikel                                       |
| Kraxenhöfer, Johann                                  | 1                        | 01528306 | ARANESP 40 MIKROGRAMM FS FER 4St <sup>2</sup> |
|                                                      | 1                        | 07289110 | CLOMHEXAL 50 TAB 10St                         |
|                                                      | 1                        | 00000112 | ACALYPHA INDICA D 3 GLO 10g                   |
| <sup>1</sup> Artikel ist kühlkettenpflichtig und dam | it lückenlos kühl zu lag | jern.    |                                               |
|                                                      |                          |          |                                               |
|                                                      |                          |          |                                               |
|                                                      |                          |          |                                               |

| Hinweistext                                                                                            | Botenbon | Lieferliste | Lieferliste<br>mit Arti-<br>kel | Botenetikett | Lieferliste für<br>Tourstationen | Packliste<br>DIN A4 |
|----------------------------------------------------------------------------------------------------|----------|-------------|---------------------------------|--------------|----------------------------------|---------------------|
| Bitte die Lieferung<br>persönlich abge-<br>ben!                                                        | X        | X           | X                               | Х            | X                                | Х                   |
| Achtung, Lieferung<br>enthält lückenlos<br>zu kühlende Arti-<br>kel! Lager-<br>temperatur<br>beachten. | Х        | Х           | X                               |              |                                  |                     |
| Achtung, Lieferung<br>enthält kühl zu<br>lagernde Artikel!<br>Lagertemperatur<br>beachten.             | X        | ×           | ×                               |              |                                  |                     |
| Achtung Kühlar-<br>tikel!                                                                              |          |             |                                 | X            |                                  |                     |
| Achtung Kühl-<br>kettenpflicht!                                                                        |          |             |                                 | Х            |                                  |                     |
| Artikel ist kühl zu<br>lagern, bitte die                                                               |          |             |                                 |              | Х                                | X                   |

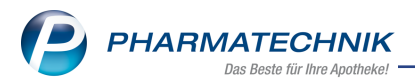

| Hinweistext                                                                      | Botenbon | Lieferliste | Lieferliste<br>mit Arti-<br>kel | Botenetikett | Lieferliste für<br>Tourstationen | Packliste<br>DIN A4 |
|----------------------------------------------------------------------------------|----------|-------------|---------------------------------|--------------|----------------------------------|---------------------|
| Lagertemperatur<br>beachten.                                                     |          |             |                                 |              |                                  |                     |
| Artikel ist kühl-<br>kettenpflichtig<br>und damit lücken-<br>los kühl zu lagern. |          |             |                                 |              | Х                                | Х                   |

Die Druckeinstellungen nehmen Sie unter **Druckformulare > Botendienst** bei den jeweiligen Druckformularen vor. Mehr dazu lesen Sie in den folgenden Themen:

- Belege für Botenlieferung ausdrucken
- Druckformulare konfigurieren

# 1.4 Grippeimpfstoffe aus Bayernreserve an Arztpraxen abgeben

#### Modul: Kasse

**Anwendungsfall:** Dienstleistung 'Grippeimpfstoff aus Bayernreserve abgeben' taxieren **Neu/geändert:** 

Für die Abgabe von Grippeimpfstoffen an Arztpraxen aus der Bayernreserve erhalten Apotheken in Bayern eine Dienstleistungsgebühr. Zur Abrechnung dieser Gebühr steht Ihnen seit 23.11.2020 bis voraussichtlich 30.04.2021 der generische Artikel **Ohne PZN Grippe Bayernres.** mit der Sonder-PZN **06461239** zur Verfügung.

Diese Gebühr erfassen Sie auf dem Muster 16a zur Verordnung von Sprechstundenbedarf in Bayern.

Der Preis errechnet sich aus 1 € + MwSt. je Impfdosis, im Faktorfeld wird die Anzahl der bereitgestellten Impfdosen gedruckt.

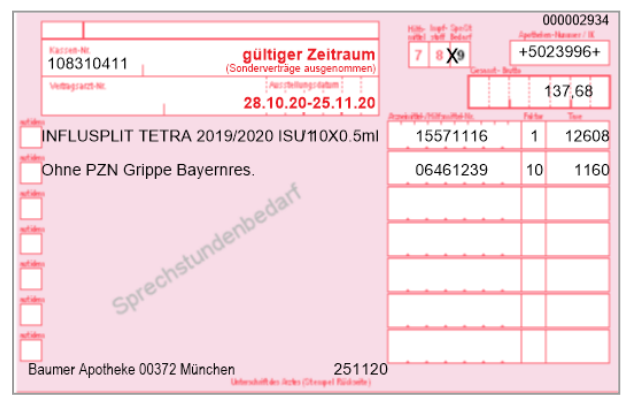

Mehr dazu in der Online Hilfe: Sonderkennzeichen 'Ohne PZN'

# 1.5 Zuzahlungen zum laufenden Jahr ausweisen (Summe - auf Kassenbon und Zusatzbon)

Modul: Kasse

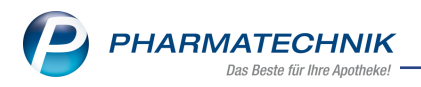

**Anwendungsfall:** Die Summe der im laufenden Jahr geleisteten Zuzahlungen eines Kunden auflisten

**Neu/geändert:** Es gibt nun eine Konfigurationsmöglichkeit, auf einem Kassenbon oder dem Zusatzbon eines Stammkunden die im aktuellen Jahr geleisteten Rezept-Zuzahlungen als

Summe mit aufzuführen.

Kassenbon: Druckformulare > Kasse > Kassenbon > Zuzahlungen zum laufenden Jahr ausweisen Beispiel Kassenbon:

| Kassenbon Nr. 9                                                                                                    |                        |                    |
|----------------------------------------------------------------------------------------------------|------------------------|--------------------|
| Für Herrn Johann Kraxenhö<br>Porscheplatz 3<br>45121 Essen<br>- Rezept – ZZ-pfl./MK-pfl<br>DOLOMO TN KPG 27St<br>02758994 1 * 16,03<br>Zuzahlung | fer<br>EUR             | 5,00               |
| Summe                                                                                                    | EUR                    | 5,00               |
| Zuzahlung<br>Geleistete Zuzahlungen bere<br>zum Vorsteuerabzug, da der                                                                           | chtigen n<br>Leistung: | 5,00<br>icht<br>s- |
| gegeben bar<br>zurück                                                                                                    | EUR<br>EUR             | 5,00<br>0,00       |
| Zuzahlungen 2020:                                                                                                    |                        | _                  |
| Herr Johann Kraxenhöfer                                                                                                    | EUR                    | 20,00              |
| 02.12.2020 17:10<br>Sie wurden beraten von Her                                                                                                   | K<br>rn Dr. Wu         | AS001<br>irst      |
| Vielen Dank für Ihren<br>Auf Wiederseh                                                                                                    | Einkauf<br>en          |                    |
| Ihr Apothekente                                                                                                    | am                     |                    |
| - Keine TSE konfiguriert                                                                                                    |                        |                    |

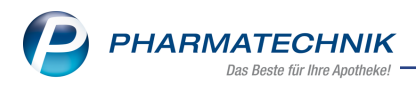

#### Zusatzbon: Druckformulare > Botendienst > Zusatzbon zu Kassenbon > Zuzahlungen

zum laufenden Jahr ausweisen Beispiel Zusatzbon:

| Baumer Apotheke<br>Dr. IXOS Apotheker<br>Hirschberger Str. 84<br>00372 München<br>Tel.: 07936/52<br>Fax: 07936/6<br>USt-IdNr.: DE000000000 |                          |                                |  |  |
|----------------------------------------------------------------------------------------------------|--------------------------|--------------------------------|--|--|
| Zusatzbon<br>zu Kassenbon Nr. 17                                                                                                    |                          |                                |  |  |
| - Normal<br>BAMBUSA D 1 GLO 10g<br>000003134 * 6,15<br>Rabatt<br>BAMBUSA D 1 GLO 10g<br>000003131 * gratis                                 | EUR<br>EUR<br>EUR        | 24,60<br>1,00<br>0,00          |  |  |
| ABSINTHIUM D12 GLO 10g<br>000001064 * 6,97<br>Zuzahlung<br>BAMBUSA D 1 GLO 10g<br>00003131 * gratis                                        | EUR<br>EUR<br>EUR        | 27,88<br>5,00<br>0,00          |  |  |
| Rabatt nach Total                                                                                                    | EUR                      | 1,00                           |  |  |
| Summe E                                                                                                    | UR 2                     | 23,60                          |  |  |
| Nettosumme<br>MwSt 19 %<br>gegeben bar<br>zurück                                                                                           | EUR<br>EUR<br>EUR<br>EUR | 19,83<br>3,77<br>23,60<br>0,00 |  |  |
| Zuzahlungen 2020:<br>Herr Dr. Peter Pille                                                                                                  | EUR                      | 25,00                          |  |  |
| 18.12.2020 09:06<br>Sie wurden beraten von Frau D                                                                                          | K<br>Dr. Mülle           | (asse 2<br>er                  |  |  |

#### Mehr dazu lesen Sie im folgenden Thema:

• Druckformulare konfigurieren

### 1.6 Faktura-Nachlieferung bereinigen

#### Modul: Kasse

Anwendungsfall: Nachlieferungen bei Faktura-Aufträgen bereinigen

**Neu/geändert:** Neben Abholungen, Boten- oder Postlieferungen können nun auch Faktura-Nachlieferungen bereinigt werden.

Mehr dazu lesen Sie hier: 'Abholungen, Boten- oder Postlieferungen bereinigen'.

#### Einschränkungen:

Die Bereinigung ist nicht möglich bei Stückelungen oder wenn der Auftrag an einem anderen Arbeitsplatz in Bearbeitung ist oder wenn eine Rechnung erstellt wurde.

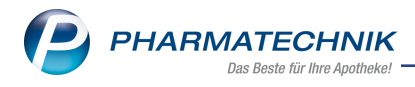

### Hinweis bei Stückelung:

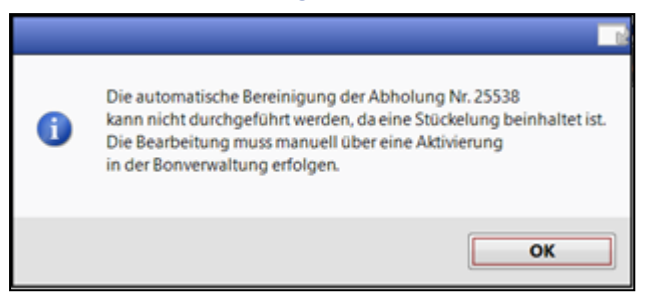

Hinweis, wenn an anderem Arbeitsplatz in Bearbeitung:

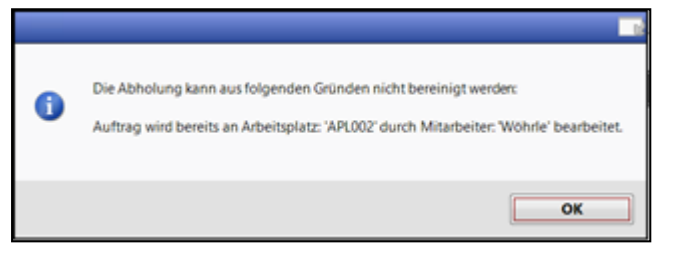

Hinweis, wenn Rechnung bereits gestellt:

| 6 | Diese Abholung wurde bereits in Rechnung gestellt.<br>Bitte stornieren Sie zuerst die entsprechende Rechnung und führen Sie dann erneut eine Abholungsbereinigung durch. |
|---|----------------------------------------------------------------------------------------------------|
|   | ОК                                                                                                    |

# 1.7 Pflegehilfsmittel: Hinweis bei Abgabe nicht genehmigter Produktgruppen

Modul: Artikelverwaltung, Kasse

Anwendungsfall: Pflegehilfsmittel abgeben

#### Neu/geändert:

Bei Abgabe von Pflegehilfsmitteln erhalten Sie ab sofort einen Hinweis, wenn in der Anlage 4 (Antrag auf Kostenübernahme) zu der Produktgruppe des Artikels keine Genehmigung vorliegt oder der Genehmigungszeitraum abgelaufen ist.

| Ĩ | Der Artikel BETTSCHUTZEINL 40X50 E MOL, PZN: 07662052<br>gehört zu einer Pflegehilfsmittel - Produktgruppe, zu der keine gültige Genehmigung hinterlegt ist.<br>Bitte überprüfen Sie den Antrag auf Kostenübernahme (Anlage 4) des gewählten Kunden.<br>Möchten Sie den Artikel trotzdem abgeben? |
|---|----------------------------------------------------------------------------------------------------|
|   | Ja Nein                                                                                                    |

Geben Sie den Artikel dennoch ab, ist dieser im Fenster **Abgabe Pflegehilfsmittel** rot hinterlegt, um auf eine fehlende Genehmigung hinzuweisen.

Bei Abgabe außerhalb des Genehmigungszeitraums ist das Abgabedatum rot hinterlegt.

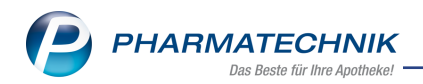

|                           | gehilfsmittel  |                    |                   |                         |                    |                |           | ľ          | <u> </u>         | ? @      | 9 3      | ×    |
|---------------------------|----------------|--------------------|-------------------|-------------------------|--------------------|----------------|-----------|------------|------------------|----------|----------|------|
| Kunde                     |                |                    | Gebur             | tsdatum                 |                    | PLZ            |           | Ort        |                  |          |          |      |
| Frau Angelyn Marlowe, Hir | schberg        |                    | 24.07             | .1920                   |                    | 00281          |           | Hirsch     | berg             |          |          |      |
|                           |                |                    |                   |                         |                    |                |           |            |                  |          |          |      |
| Bisnerige Abgaben         |                |                    |                   |                         |                    |                |           |            | • • • • •        |          |          |      |
| Bezeichnung               |                |                    |                   | Da                      | tum EK             | (Brutto)   Eir | nneit     | Menge      | Anzani A         | AbrPreis | Erti     | rag  |
|                           |                |                    |                   |                         |                    |                |           |            |                  |          |          |      |
| Neue Abgaben              |                |                    |                   |                         |                    | Abgabedat      | um für Ve | rsorgungs  | szeitraum        | 14.12.20 | 20       | •    |
| Artikelbezeichnung        |                |                    |                   |                         |                    |                | Gev       | vählter At | orMonat          | Dezemb   | oer 2020 | •    |
| Bezeichnung               |                |                    |                   |                         | PZN                | EK (Brutto)    | Einheit   | Menge      | VK               | Anzahl   | AbrPr    | reis |
| Saugende Bettschutzeinla  | gen - Einmalge | brauch (Höch       | nstpreis 50 St    | t / 21,54 €)            | 07660050           |                | 10:       | 1          | 0.10             | 1        | 0,       | ,43  |
| BETTSCHUTZEINL 40X:       | O E MOL        |                    |                   |                         | 07662052           | 3,36           | ISt       | 1          | 0,43             | 1        | 0        | ,43  |
|                           |                |                    |                   |                         |                    |                |           |            |                  |          |          |      |
|                           |                |                    |                   | Ertrag                  | -1                 | 2,93 €         |           | Abrechnu   | ng gesam         | •        | 0,43     | €    |
| Strg Artikel<br>suchen    |                | Artikel<br>löschen | Erneut<br>abgeben | Bisherige<br>ausblenden | Gruppe<br>zuordnen |                |           | Gene       | ehmig.<br>valten |          | Überneh  | men  |

Wenn Sie eine Produktgruppe manuell auswählen, zu welcher keine Genehmigung vorliegt, erhalten Sie ebenfalls eine entsprechende Hinweismeldung:

| 4 | Für die ausgewählte Produktgruppe Fingerlinge liegt keine gültige Genehmigung vor.<br>Möchten Sie die Zuordnung trotzdem übernehmen? |
|---|----------------------------------------------------------------------------------------------------|
|   | Ja Nein                                                                                                    |

Mehr dazu lesen Sie in der Online Hilfe: <u>Pflegehilfsmittel Genehmigung Anlage 4</u> <u>Pflegehilfsmittel abgeben</u>

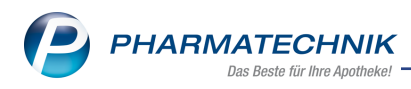

# 2 Artikelverwaltung

# 2.1 Neues Kennzeichen für selbst angelegte Artikel

#### Modul: Artikelverwaltung, Kasse

**Anwendungsfall:** Selbst angelegte Artikel in Verkaufs-Auswertungen nicht berücksichtigen **Neu/geändert:** 

Ab sofort können Sie selbst angelegte Artikel von Verkaufs-Auswertungen wie bspw. Umsatz, Absatz, Rohertrag usw. ausschließen. Dazu aktivieren Sie in den Artikeldetails des ent-

sprechenden Artikel auf der Seite **Lagerdaten** das Kennzeichen **Auswertungsneutral**.

| A               | Artikelbezeichnun      | g            |                                |             | DAR I     | inheit | NP                        | PZN             | Status           | Verfall      | Bestand | Res.Mg |     | 1 |
|-----------------|------------------------|--------------|--------------------------------|-------------|-----------|--------|---------------------------|-----------------|------------------|--------------|---------|--------|-----|---|
| S               | Selbst angelegt        |              |                                |             |           |        |                           | 08000002        |                  |              |         |        |     | 1 |
| <u>A</u> BDA-   | Basisinfo              | Lagerdate    | en                             |             |           |        |                           |                 |                  |              |         |        |     |   |
| A <u>B</u> DA-  | Abgabeinfo             | Status       | Statusdatum                    |             |           | -      | Reservierte<br>Notdienstb | Menge<br>estand |                  |              |         |        |     |   |
| ABDA-           | Ver <u>t</u> riebsinfo |              | Kurzcode                       |             |           |        | Bereitschaftsb            | estand          |                  |              |         |        |     |   |
| AB <u>D</u> A-I | Lagerinfo              |              | ĺ                              | Bestan      | d Verfall |        | Bevorzugt abzu            | igeben 📃        |                  |              |         |        |     |   |
| ABDA-           | <u>Ä</u> nderungsinfo  |              |                                |             |           |        | Verfa<br>Lade             | lartikel 📃      |                  |              |         |        |     |   |
| Einkaut         | f / Retoure            |              | GTIN/EAN                       |             |           | -      | Dauerso                   | timent          |                  |              |         |        |     |   |
| Einkaut         | f / Angebote           | Artikel      | klassifizierung                |             |           | -      | Dienstle                  | eistung         | -                |              |         |        |     |   |
| <u>V</u> erkau  | f                      |              |                                |             |           | L      | Auswertungs<br>Wertgu     | neutral 🗾       |                  |              |         |        |     |   |
| Bedarfs         | sstatistik             | Blisteri     | nformationen                   |             |           |        | Heim-/Kunde               | netiketten      |                  |              |         |        |     |   |
| Bestellg        | optimierung            | Im I         | Kennzeichen                    | Automatisch |           | - 2    | Druckeins                 | tellung abw     | eichend für dies | en Artikel 🔄 |         |        |     |   |
| <u>P</u> reisge | staltung               | Int          | onstendutomat                  |             |           |        |                           |                 | L curea (en) pr  | rackung      |         |        |     |   |
| <u>L</u> agerd  | aten                   | lı<br>Permar | nventurwerte<br>nente Inventur |             | i         |        |                           | LIGW            | ortun            | acnei        | itral   |        |     |   |
| Strg            | Speichern              | Suchen       | Neu                            | Löschen     | Warenkor  | o In   | fo 🏲                      | usw             | enun             | ysnet        | Juai    |        |     | 1 |
| Alt             | F1                     | F2           | F3                             | F4          | F5        | F      | 6                         | F7              | F8               | F9           | F10     | F11    | F12 |   |

Mehr dazu in der Online Hilfe: Artikelverwaltung - Lagerdaten

# 2.2 Neuer generischer Artikel zur Abrechnung der FFP2 Masken-Gutscheine mit Eigenanteil

Modul: Artikelverwaltung, Kasse

Anwendungsfall: Artikelsuche, Artikeldetails

### Neu/geändert:

Sofern Sie die Abgabe von FFP2-Masken im Rahmen der Coronavirus-Schutzmasken-Verordnung (SchutzmV) ohne Bestandsführung vornehmen, nutzen Sie diesen neue Sonder-PZN zur Abrechnung:

| Name (ggf. mit Beschreibung)       | Kurzbezeichnung            | PZN      |
|------------------------------------|----------------------------|----------|
| OHNE PZN Maskenset Abr+Eigenanteil | OHNE PZN Maskenset Abr+Eig | 06461245 |

Mehr dazu in der Online-Hilfe: Sonderkennzeichen 'Ohne PZN'

# 2.3 Sortieren von Trefferlisten optimiert - jetzt mit drittem Klick zurück in Standardansicht

**Modul:** Artikelverwaltung, Kasse **Anwendungsfall:** Artikelsuche, Artikeldetails **Neu/geändert:** 

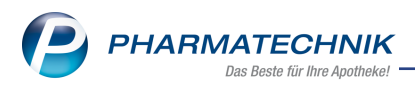

Trefferlisten einer normalen Artikelsuche erscheinen in der Standardansicht alphabetisch aufsteigend nach der Artikelbezeichnung sortiert.

Sie können die Ergebnisse jeder Spalte mit dem ersten Klick aufsteigend, mit dem zweiten Klick absteigend und mit dem dritten Klick wieder in der ursprünglichen Standardsortierung anzeigen lassen (Beispiel aufsteigend nach Status

| Artikelsuche                                      |           |                   |                 |                    | ß                  |        | @ 🛃 🗙 |
|---------------------------------------------------|-----------|-------------------|-----------------|--------------------|--------------------|--------|-------|
| Artikelbezeichnung RAMILICH                       |           | • 0               |                 |                    |                    |        |       |
| Filterkriterien Typ: Alle Artik                   | el /Suche | : Standard /ohne  | Groß- / Bündelp | ackungen           |                    |        |       |
|                                                   |           |                   |                 |                    |                    | 1      |       |
| <u>1</u> Standard <u>2</u> Anbieter <u>3</u> Lage | erort     | <u>4</u> Langname | 5 Ansicht 5     | <u>6</u> Ansicht 6 | <u>7</u> Ansicht 7 |        |       |
| Artikelbezeichnung                                | DAR       | Einheit NP        | Info            | EK                 | VK                 | Status | -     |
| RAMILICH 2.5MG TABLETTEN                          | TAB       | 50St N2           | . 🍬 🔧           | 1,83               | 12,11              |        |       |
| RAMILICH 5MG TABLETTEN                            | TAB       | 20St N1           | . iz 🕹          | 1,48               | 11,69              |        |       |
| RAMILICH 10MG TABLETTEN                           | TAB       | 20St N1           | j 🖕 🕹           | 1,74               | 12,01              |        |       |
| RAMILICH 10MG TABLETTEN                           | TAB       | 50St N2           | i 🛓 🖕           | 2,84               | 13,33              |        |       |
| RAMILICH COMP 2.5MG/12.5MG                        | TAB       | 20St N1           | i. 🕹            | 2,08               | 12,41              |        |       |
| RAMILICH COMP 5MG/12.5MG                          | TAB       | 20St N1           | نے 🛀            | 2,14               | 12,48              |        |       |
| RAMILICH COMP 5MG/12.5MG                          | TAB       | 100St N3          | نے 🛀            | 9,94               | 21,81              |        |       |
| RAMILICH COMP 5MG/25MG                            | TAB       | 20St N1           | i. 🕹            | 2,49               | 12,90              |        |       |
| RAMILICH COMP 2.5MG/12.5MG                        | TAB       | 50St N2           | i 🛓 🖕           | 4,63               | 15,46              | -P     |       |
| RAMILICH COMP 5MG/25MG                            | TAB       | 50St N2           | i, 🕹            | 5,47 *             | 16,85 <b>F I</b>   | -1     |       |
| RAMILICH 2.5MG TABLETTEN                          | TAB       | 20St N1           | i, 😓            | 0,59 *             | 11,41 💶            | +      |       |
| RAMILICH 5MG TABLETTEN                            | ТАВ       | 50St N2           | i. 😂            | 1,93 *             | 12,68              | 0      |       |
| RAMILICH 2.5MG TABLETTEN                          | TAB       | 100St N3          | i. 🕹            | 2,44 *             | 13,11              | 1 💫    |       |
| RAMILICH COMP 2.5MG/12.5MG                        | TAB       | 100St N3          | i. 🕹            | 8,70 *             | 20,81              | 1 👼 1  |       |
| RAMILICH 10MG TABLETTEN                           | ТАВ       | 100St N3          | i, 🕹            | 4,72 *             | 15,25              | 2 💫    |       |
| RAMILICH 5MG TABLETTEN                            | ТАВ       | 100St N3          | i. 🕹            | 2,81 *             | 13,82              | 3 💫    |       |
| RAMILICH COMP 5MG/25MG                            | ТАВ       | 100St N3          | i. 🔶            | 10,81 *            | 23,36              | 4 取    | er -  |

Bei Vergleichssuchen (z.B. aut idem-Suche) erfolgt die Standardsortierung nach dem GKV-VK. Die dann gewünschte Sortierung je Spalte funktioniert wie oben (Beispiel geteilte Liste aufsteigend nach Anbieter

| Artikelsuche > Vergleichssuche au | t idem   |               |                  |             |                |                | ß          | 8      | ₽ ? @      | ) द्व × |
|-----------------------------------|----------|---------------|------------------|-------------|----------------|----------------|------------|--------|------------|---------|
| Artikelbezeichnung                |          |               | • 0, 0           | ę.          |                |                |            |        | G-BA-gere  | gelt    |
| Filterkriterien Typ: Alle Ar      | tikel /S | uche: aut ide | m /gl. Wirkstoff | stärke /DAR | : austauso     | :hbar          |            |        |            |         |
|                                   |          |               |                  |             |                |                |            |        |            |         |
| Ausgangsartikel                   | DAR      | Einheit       | PZN VK           | (<br>       | 1              | Preisgrenze    | Preisanker | Preisg | ruppe ABDA | WGS     |
| RAMILICH 10MG TABLETTEN           | TAB      | 100St         | 01983677 1       | 5,25        |                | 13,84          | 15,25      | 3108   | AC09/      | AA05    |
| 1 Standard 2 Anbieter 3 La        | gerort   | <u>4</u> Lang | gname <u>5</u> A | nsicht 5    | <u>6</u> Ansio | cht 6 <u>7</u> | Ansicht 7  |        |            |         |
| Artikelbezeichnung                | DAR      | Einheit NP    | PZN              | Anbieter    | Zu+MK          | VK             | GKV-V      | K      | Status     | -       |
| 🔤 RAMIPRIL - CT 10MG TABL         | TAB      | 100St N3      | 00650287         | ABZ-PHAR    | 5,00           | 15,25          | 15,2       | 5 🗖    | +          |         |
| 🛄 RAMIPRIL BETA 10MG              | ТАВ      | 100St N3      | 00844577         | betapharm   | 5,00           | 15,25          | 15,2       | 5 11   | 1 🖏        | 1       |
| RAMICLAIR 10MG TABLETTEN          | TAB      | 100St N3      | 03451565         | Hennig Art  | 5,00           | 15,25          | 15,2       | 5 🗖    |            |         |
| RAMIPRIL HEUMANN 10MG             | TAB      | 100St N3      | 04237503         | Heumann     | 5,00           | 15,23          | 15,2       | 3      | +          |         |
| RAMIPRIL HEXAL 10MG               | ТАВ      | 100St N3      | 00762135         | HEXAL AG    | 5,00           | 15,25          | 15,2       | 5 11   | 1 🐻        |         |
| 🔤 RAMIPRIL Q-PHARM 10MG TABL      | TAB      | 100St N3      | 11051590         | Juta Pharm  | 5,00           | 14,80          | 14,8       | 1      |            |         |
| RAMIPRIL RATIOPHARM 10M           | E TAB    | 100St N3      | 02224040         | RATIOPH     | 5,00           | 15,24          | 15,2       | 4 11   | 4 🛐 1      |         |
| DELIX PROTECT 10MG TABL           | TAB      | 100St N3      | 01097993         | Sanofi-Ave  | 13,26          | 23,51          | 22,4       | 8 💶    |            |         |
| RAMILICH 10MG TABLETTEN           | ТАВ      | 100St N3      | 01983677         | Zentiva Pl  | 5,00           | 15,25          | 15,2       | 5 11   | 2 🖏        | D       |
| Preisgünstig (nach aut idem)      |          |               |                  |             |                |                |            |        |            |         |
| 🔤 RAMIPRIL 1A PHARMA 10 MG        | ТАВ      | 100St N3      | 00766819         | 1A Pharm    |                | z 13,84        | 13,8       | 4 💷    | 1 35       |         |
| RAMIPRIL ABZ 10MG                 | TAB      | 100St N3      | 01755686         | ABZ-PHAR    |                | z 13,79        | 13,7       | 9 🔳    | -          |         |
| RAMIPRIL AL 10MG TABL             | ТАВ      | 100St N3      | 00797033         | ALIUD PH    |                | 13,84          | 13,8       | 4 11   | 1 🖏        |         |
| RAMIPRIL PUREN 10MG               | TAB      | 100St N3      | 09313290         | PUREN Pha   |                | z 13,84        | 13,8       | 4 🔳    |            |         |
| RAMIPRIL ISIS 10MG                | TAR      | 100St N3      | 02222199         | PUREN Ph    |                | z 13.82        | 13.8       |        |            |         |

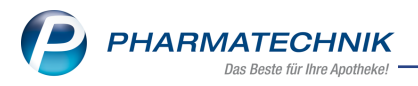

Mehr dazu lesen Sie in den Themen <u>Trefferlisten Ansicht 'Standard - Filialen & Partner'</u> und <u>Vergleichsartikelsuche</u>.

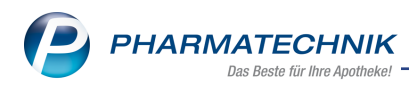

# 3 Warenlogistik

# 3.1 Konditionsvereinbarung: Artikellisten konfigurieren

Modul: Warenlogistik

**Anwendungsfall:** Konditionsvereinbarung: Artikellisten konfigurieren **Neu/geändert** 

Bisher war es möglich, für den Ein- oder Ausschluss von Artikelrabatten bzw. Monatsrabatten oder Skonto einzelne Artikel auszuwählen oder die Importfunktion über eine .csv-Datei zu nutzen. Jetzt können Sie im Register **Geltungsbereich** auch eigene Artikellisten kon-figurieren und in die Tabelle **Artikel** einer Rabattstufe einfügen.

| 2              | Kontakte > | Lieferant | > Kondition   | svereinbaru   | ing         |            |                |              |          | Ê.         |          | ? @      | ) & ×                |
|----------------|------------|-----------|---------------|---------------|-------------|------------|----------------|--------------|----------|------------|----------|----------|----------------------|
| Liefer         | ant        |           |               | Anlaged       | latum       | Letzte Änd | derung         | Bemerkung    |          |            |          |          | ▲ 1                  |
| Firma          | Mustermei  | er        |               | 13.10.2       | 020         | 13.10.202  | 20             |              |          |            |          |          | ▼ 1                  |
| <u>A</u> llgem | iein       | Arti      | kelrabatt     | e             |             |            |                |              |          |            |          |          |                      |
| Artikel        | abatte     | Raba      | tte auf Artik | elpreise      |             |            |                |              |          |            |          | Ì        | <b>B D</b>           |
| Monat          | srahatte   | Prio      | Rx SW         | FW Auftr      | agsarten    |            | Sortimentsgru  | ppen / Aussc | hlüsse   | _          | _        | _        | _                    |
| monut          | Sidbutto   | 1         | <b>~</b>      | Norm          | al-Auftrag  |            | Alle           |              |          |            |          |          |                      |
| <u>S</u> konto |            |           |               |               |             |            |                |              |          |            |          |          |                      |
| <u>G</u> ebüh  | ren        |           |               |               |             |            |                |              |          |            |          |          |                      |
|                |            |           |               |               |             |            |                |              |          |            |          |          |                      |
|                |            |           |               |               |             |            |                |              |          |            |          |          |                      |
|                |            |           |               |               |             |            |                |              |          |            |          |          |                      |
|                |            |           | Geltungsber   | eich Ral      | battwerte   |            |                |              |          |            |          |          |                      |
|                |            |           | Rabatt gilt   | für           |             |            |                |              |          |            |          |          |                      |
|                |            |           | Abgabebe      | timmung       | Rx-Artikel  |            |                | Sichtwah     | lartikel | Freiwahl   | lartikel |          |                      |
|                |            |           | Auftragsart   | en            | Normal-Auff | trag       |                |              |          |            |          |          |                      |
|                |            |           | Sortiments    | gruppen       | Alle        |            |                |              |          |            |          |          |                      |
|                |            |           | aber nie      | ht für        | 🔵 aber nur  | für        |                |              |          |            |          |          |                      |
|                |            |           | Warengrup     | pen           | et 💼        | Artikel    |                |              | +        | Anbieter   |          |          | + 💼                  |
|                |            |           | Antiinfektiv  | 'a            | AS01A       | ASPIRIN    | COMPLEX BEUT   | TEL 0        | 3227112  | trackle Gm | ıbH      |          | 9799                 |
|                |            |           |               |               |             |            |                |              |          |            |          |          |                      |
|                |            | 2         |               |               |             |            |                |              |          |            |          |          |                      |
|                |            | etai      |               |               |             |            |                |              |          |            |          |          |                      |
|                |            |           |               |               |             |            |                |              |          |            |          |          |                      |
| Strg           | Speichern  |           | Neuer         | Rabatt        |             |            | Rabatt         |              |          |            | A        | tikel    | Artikellisten        |
| Alt            | F1         |           | Rabatt<br>F3  | löschen<br>F4 |             |            | Kopieren<br>F7 |              |          |            | Impo     | intieren | Konfigurieren<br>F12 |

Nutzen Sie hierzu die neue Funktion Artikellisten konfigurieren - F12.

Das neue Fenster Artikelauswahl - Artikellisten konfigurieren öffnet sich.

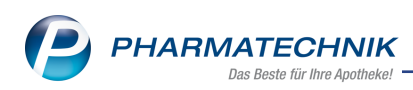

| Ar | tikelauswahl · | - Artikellisten ko   | onfigurieren     |  |            | 2 ?       |
|----|----------------|----------------------|------------------|--|------------|-----------|
|    | Bezeichn       | ung                  |                  |  | Auswahltyp |           |
|    |                |                      |                  |  |            |           |
|    |                |                      |                  |  |            |           |
|    |                |                      |                  |  |            |           |
|    |                |                      |                  |  |            |           |
|    |                |                      |                  |  |            |           |
|    |                |                      |                  |  |            |           |
|    | Beschre        | eibung               |                  |  |            |           |
|    |                |                      |                  |  |            |           |
|    |                |                      |                  |  |            |           |
|    | Info           |                      |                  |  |            |           |
|    | Neue           | Auswahl              | Auswahl          |  | ОК         | Abbrechen |
|    | Auswahl<br>F3  | löschen<br><b>F4</b> | bearbeiten<br>F5 |  | F12        | Esc       |

Mit Neue Auswahl-F3 definieren Sie eine neue Artikelliste.

| Ĩ  | Was möchten Sie für die Artikelauswahl verwenden? |
|----|---------------------------------------------------|
| Re | port-Abfrage Einzelne Artikelliste Abbrechen      |

Entscheiden Sie, welche Artikelauswahl Sie verwenden möchten:

a. **Report-Abfrage** -Das Modul **Reports** öffnet sich. Legen Sie Ihre gewünschte Abfrage an und wählen **Abfrage übernehmen**.

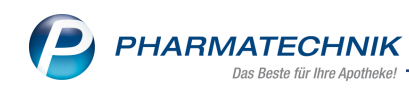

| irage anlegen         |                                                        |                   |           |           |                |                 |         |  |  |  |  |  |
|-----------------------|--------------------------------------------------------|-------------------|-----------|-----------|----------------|-----------------|---------|--|--|--|--|--|
| tä 🔎                  | <ul> <li>Lagerstatus: Egal</li> </ul>                  |                   |           |           |                |                 | ×       |  |  |  |  |  |
| Pharmazeutische Infos | Abgabebestimmung: Entspricht <                         | ist nicht gesetzt | >, Rezept | pflichtig |                |                 | ×       |  |  |  |  |  |
| Betäubungsmittel      | <ul> <li>Betäubungsmittel: Entspricht Ja, J</li> </ul> | a, ausgenommer    | ne Zubere | itung     |                |                 | ×       |  |  |  |  |  |
| Zusatzinformationen   | Feld aus der Feldliste in diesen Bereich ziehen        |                   |           |           |                |                 |         |  |  |  |  |  |
| BtM-Info vorhanden    | Artikelbezeichnung                                     | PZN               | DAR       | Pack.Gr   | Status         | Abgabe          | Kühla ^ |  |  |  |  |  |
|                       | ABSTRAL 100 MIKROGRAMM                                 | 13919348          | SUT       | 30 St     |                | Rezeptpflichtig |         |  |  |  |  |  |
|                       | ABSTRAL 100 MIKROGRAMM                                 | 13865167          | SUT       | 10 St     |                | Rezeptpflichtig |         |  |  |  |  |  |
|                       | ABSTRAL 100 MIKROGRAMM                                 | I SUB 02164680    | SUT       | 10 St     |                | Rezeptpflichtig |         |  |  |  |  |  |
|                       | ABSTRAL 100 MIKROGRAMM                                 | I SUB 02040297    | SUT       | 30 St     | Negativartikel | Rezeptpflichtig |         |  |  |  |  |  |
|                       | ABSTRAL 100 MIKROGRAMM                                 | SUB 16234013      | SUT       | 30 St     |                | Rezeptpflichtig |         |  |  |  |  |  |
|                       | ABSTRAL 100 MIKROGRAMM                                 | I SUB 14819028    | SUT       | 10 St     |                | Rezeptpflichtig |         |  |  |  |  |  |
|                       | ABSTRAL 100 MIKROGRAMM                                 | I SUB 14819011    | SUT       | 30 St     |                | Rezeptpflichtig |         |  |  |  |  |  |
|                       | ABSTRAL 100 MIKROGRAMM                                 | I SUB 13891302    | SUT       | 10 St     |                | Rezeptpflichtig |         |  |  |  |  |  |
|                       | ABSTRAL 100 MIKROGRAMM                                 | I SUB 13891319    | SUT       | 30 St     |                | Rezeptpflichtig |         |  |  |  |  |  |
|                       | ABSTRAL 100 MIKROGRAMM                                 | I SUB 15269417    | SUT       | 30 St     |                | Rezeptpflichtig |         |  |  |  |  |  |
|                       | ABSTRAL 100 MIKROGRAMM                                 | I SUT 12437601    | SUT       | 30 St     |                | Rezeptpflichtig |         |  |  |  |  |  |
|                       | ABSTRAL 200 MIKROGRAMM                                 | 13919354          | SUT       | 30 St     |                | Rezeptpflichtig |         |  |  |  |  |  |
|                       | ABSTRAL 200 MIKROGRAMM                                 | 13865173          | SUT       | 10 St     |                | Rezeptpflichtig |         |  |  |  |  |  |
|                       | 🗌 🏥 ABSTRAL 200 MIKROGRAMM                             | I SUB 02171585    | SUT       | 10 St     |                | Rezeptpflichtig |         |  |  |  |  |  |
|                       | ABSTRAL 200 MIKROGRAMM                                 | SUB 02040452      | SUT       | 30 St     | Negativartikel | Rezeptpflichtig |         |  |  |  |  |  |
|                       | ABSTRAL 200 MIKROGRAMM                                 | I SUB 16234036    | SUT       | 30 St     |                | Rezeptpflichtig |         |  |  |  |  |  |
|                       | ABSTRAL 200 MIKROGRAMM                                 | I SUB 14819034    | SUT       | 10 St     |                | Rezeptpflichtig |         |  |  |  |  |  |
|                       | ABSTRAL 200 MIKROGRAMM                                 | I SUB 14819040    | SUT       | 30 St     |                | Rezeptpflichtig |         |  |  |  |  |  |
|                       | ABSTRAL 200 MIKROGRAMM                                 | I SUB 13891325    | SUT       | 10 St     |                | Rezeptpflichtig |         |  |  |  |  |  |
|                       | ABSTRAL 200 MIKROGRAMM                                 | I SUB 13891331    | SUT       | 30 St     |                | Rezeptpflichtig |         |  |  |  |  |  |
|                       |                                                        | <b>v v</b>        |           | *         | Ψ.             | *               | ~       |  |  |  |  |  |

Geben Sie eine Bezeichnung der Artikelliste an und wählen **OK**.

| ofrage speichern                                                                                                    |                    |                      |
|----------------------------------------------------------------------------------------------------|--------------------|----------------------|
| lame für die Abfrage eingeben.                                                                                                    |                    |                      |
| lame:                                                                                                    |                    |                      |
| 3etäubungsmittel                                                                                                    |                    |                      |
| eschreibung:                                                                                                    |                    |                      |
| Diese Abfrage liefert Artikel, für die folgende Bedingungen gelten:<br>Lagerstatus Egal; Abgabebestimmung Entspricht <ist gesetzt="" nicht="">, Rezeptpfli<br/>a, ausgenommene Zubereltung</ist> | chtig; Betäubungsm | ittel Entspricht Ja, |
|                                                                                                    |                    |                      |
|                                                                                                    |                    |                      |
|                                                                                                    |                    |                      |
|                                                                                                    |                    |                      |
|                                                                                                    | 01/                |                      |

Die Artikelliste ist nun im Fenster Artikelauswahl - Artikellisten konfigurieren gelistet.

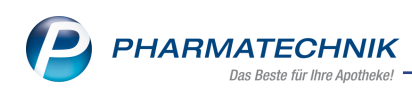

| Art | ikelauswahl       | - Artikellisten ko                    | onfigurieren                         |                                                                                                    |                                 |                       |                     |           |
|-----|-------------------|---------------------------------------|--------------------------------------|----------------------------------------------------------------------------------------------------|---------------------------------|-----------------------|---------------------|-----------|
|     | Bezeichn          | ung                                   |                                      |                                                                                                    |                                 |                       | Auswahltyp          |           |
|     | Betäubun          | ıgsmittel                             |                                      |                                                                                                    |                                 | eigene                | Report-Abfrag       | e         |
|     |                   |                                       |                                      |                                                                                                    |                                 |                       |                     |           |
|     |                   |                                       |                                      |                                                                                                    |                                 |                       |                     |           |
|     |                   |                                       |                                      |                                                                                                    |                                 |                       |                     |           |
|     |                   |                                       |                                      |                                                                                                    |                                 |                       |                     |           |
|     |                   |                                       |                                      |                                                                                                    |                                 |                       |                     |           |
|     |                   |                                       |                                      |                                                                                                    |                                 |                       |                     |           |
|     |                   |                                       |                                      |                                                                                                    |                                 |                       |                     |           |
|     | Beschre           | eibung                                |                                      |                                                                                                    |                                 |                       |                     |           |
|     | Diese /<br>-Lager | Abfrage liefert A<br>status Egal; Abg | rtikel, für die fol<br>abebestimmung | lgende Bedingu<br>g Entspricht <ist< td=""><td>ngen gelten:<br/>nicht gesetzt&gt;,</td><td>Rezeptpflichtig; Betä</td><td>iubungsmittel Entsp</td><td>richt Ja,</td></ist<> | ngen gelten:<br>nicht gesetzt>, | Rezeptpflichtig; Betä | iubungsmittel Entsp | richt Ja, |
|     | Ja, aus           | genommene Zu                          | bereitung                            |                                                                                                    |                                 |                       |                     |           |
|     |                   |                                       |                                      |                                                                                                    |                                 |                       |                     |           |
|     | <u>e</u>          |                                       |                                      |                                                                                                    |                                 |                       |                     |           |
|     |                   |                                       |                                      |                                                                                                    |                                 |                       |                     |           |
|     | Neue              | Auswahl                               | Auswahl                              |                                                                                                    |                                 |                       | ОК                  | Abbrechen |
|     | F3                | F4                                    | F5                                   |                                                                                                    |                                 |                       | F12                 | Esc       |

b. **Einzelne Artikelliste** - Das Fenster **Artikelauswahl bearbeiten** öffnet sich. Eigene Artikellisten sind in allen Rabattstufen des Lieferanten auswählbar. <u>Mehr dazu in der Online-</u> Hilfe: Artikelauswahl vornehmen.

#### Artikelliste in Konditionsvereinbarung übernehmen

Aktivieren Sie die Checkbox der entsprechenden Artikelliste und wählen **OK-F12**, um diese in die Konditionsvereinbarung zu übernehmen.

| Artik |          | - Artikellisten ko                    |                                     |                                                                                                    |                                  |              |                  |                  | 2 ?         |
|-------|----------|---------------------------------------|-------------------------------------|----------------------------------------------------------------------------------------------------|----------------------------------|--------------|------------------|------------------|-------------|
|       | Bezeichn | ung                                   |                                     |                                                                                                    |                                  |              |                  | Auswahltyp       |             |
|       | Betäubun | igsmittel                             |                                     |                                                                                                    |                                  |              | eigene           | Report-Abfra     | ge          |
|       |          |                                       |                                     |                                                                                                    |                                  |              |                  |                  |             |
|       |          |                                       |                                     |                                                                                                    |                                  |              |                  |                  |             |
|       |          |                                       |                                     |                                                                                                    |                                  |              |                  |                  |             |
|       |          |                                       |                                     |                                                                                                    |                                  |              |                  |                  |             |
|       |          |                                       |                                     |                                                                                                    |                                  |              |                  |                  |             |
|       |          |                                       |                                     |                                                                                                    |                                  |              |                  |                  |             |
|       |          |                                       |                                     |                                                                                                    |                                  |              |                  |                  |             |
|       | Beschre  | eibung                                |                                     |                                                                                                    |                                  |              |                  |                  |             |
|       | Diese /  | Abfrage liefert A<br>status Egal: Abg | Artikel, für die fo<br>abebestimmun | lgende Beding<br>a Entspricht <is< th=""><th>ungen gelten:<br/>t nicht gesetzt</th><th>t&gt;. Rezeptpi</th><th>flichtig: Betäuk</th><th>ounasmittel Ents</th><th>pricht Ja.</th></is<> | ungen gelten:<br>t nicht gesetzt | t>. Rezeptpi | flichtig: Betäuk | ounasmittel Ents | pricht Ja.  |
|       | Ja, aus  | genommene Zu                          | Ibereitung                          | g entopriore sio                                                                                                    | gesetz.                          | er / Nozopip | mentag, betaal   |                  | prierie su, |
|       |          |                                       |                                     |                                                                                                    |                                  |              |                  |                  |             |
|       | ę        |                                       |                                     |                                                                                                    |                                  |              |                  |                  |             |
|       |          |                                       |                                     |                                                                                                    |                                  |              |                  |                  |             |
|       | Neue     | Auswahl                               | Auswahl                             |                                                                                                    |                                  |              |                  | ОК               | Abbrechen   |
|       | F3       | F4                                    | F5                                  |                                                                                                    |                                  |              |                  | F12              | Esc         |

In der Tabelle Artikel ist die Artikelliste in blauer Schrift aufgeführt.

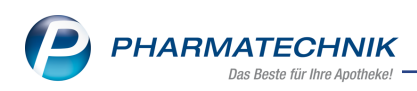

|      | Geltungsbereich Rabattwerte             |                          |                                   |    |
|------|-----------------------------------------|--------------------------|-----------------------------------|----|
|      | Rabatt gilt für                         |                          |                                   |    |
|      | Abgabebestimmung 🗹 Rx-Artike            | I Rx-Hochpreisartikel    | Sichtwahlartikel 📃 Freiwahlartike | el |
|      | Auftragsarten Normal-Au                 | ftrag                    |                                   |    |
|      | Sortimentsgruppen Alle                  |                          |                                   |    |
|      | aber nicht für aber nur<br>Warengruppen | r für<br>Artikel         | Anbieter                          |    |
|      |                                         | Betäubungsmittel         |                                   |    |
| 5    |                                         | SYMBICORT TH 160/4.5UG60 | DED 02521743                      |    |
| tail |                                         |                          |                                   |    |
| م    |                                         |                          |                                   |    |

#### Artikelauswahl löschen

Um eine Artikelliste aus der Tabelle **Artikel** zu löschen, wählen Sie **Artikellisten konfigurieren-F12** und deaktivieren die entsprechende Checkbox im Fenster **Artikelauswahl -Artikellisten konfigurieren**.

Mehr dazu in der Online-Hilfe:

- Konditionsvereinbarungen: Artikelrabatte
- Konditionsvereinbarungen: Monatsrabatte

#### 3.2 Beleg für Verfügbarkeitsanfragen aktualisiert

**Modul:** Warenlogistik

Anwendungsfall: Beleg für Verfügbarkeitsanfragen

#### Neu/geändert

Wenn Sie Online-Verfügbarkeitsanfragen beim Lieferanten/Großhändler nutzen, so können Sie sich aus den Artikeldetails eine Liste von bisher beim Lieferanten/Großhandel gestellten Online-Verfügbarkeitsanfragen mitsamt den Rückmeldungen anzeigen lassen und ausdrucken.

Änderungen an diesem Nachweis sind ausgeschlossen. Ab sofort befindet sich auf dem Ausdruck ein entsprechender Hinweis laut Rahmenvertrag § 2 Abs. 11. Sie finden ihn am Ende der Ergebnisliste der Verfügbarkeitsanfrage.

| m Alten Bahno<br>9291 Büden<br>el.: 0148/18 Fa<br>(: 120000000 | lamm 37<br>ix: 0148/81 |                |                 |        | Datum: 16.12.207 Zeit: 13:27 C |          |
|----------------------------------------------------------------|------------------------|----------------|-----------------|--------|--------------------------------|----------|
|                                                                |                        | Ergebnis der V | /erfügbarkeitsa | nfrage |                                |          |
| ZN: 01983602                                                   | RAMILICH 2,            | 5 mg Tabletten | TAB             | 50 St  | Zentiva Pharma GmbH            |          |
| Anfragezeit                                                    | ounkt                  | unkt           | Lieferant       |        |                                | Ergebnis |
| 16 12 2020 1                                                   | 3:27                   | ANZAG          |                 |        | nicht verfügbar                |          |

Mehr dazu in der Online Hilfe: Historie der Online-Anfragen einsehen und ausdrucken

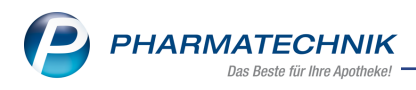

# 3.3 MSV3-Dienstanbieter

### Modul: Kontakte, Warenlogistik

Anwendungsfall: MSV3-Anbieter auf der Seite Sendeparameter einrichten

### Neu/geändert:

Folgende Lieferanten bieten nun auch die Bestellung per MSV3 an, so dass Sie diese in IXOS als MSV3-Lieferanten nutzen können:

Nutricia GmbH

Wenn Sie bei diesen Lieferanten bestellen, dann können Sie in der Kontaktverwaltung auf der Seite **Sendeparameter** die entsprechenden Zugangsdaten einrichten.

Der MSV3-Anbieter Sidroga Gesellschaft für Gesundheitsprodukte mbh verwendet nun das Sendeprotokoll **MSV3 Version 2.0** für Online-Anfragen und Bestellungen. Der Dienst-Anbieter **Sidroga** ist im Dropdown-Feld **MSV3-Dienstanbieter** unter MSV3 2.0 **Sidroga Gesellschaft für Gesundheitsprodukte** gelistet.

Mehr dazu in der Online Hilfe: MSV3 Dienstanbieter

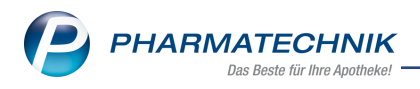

# 4 Rezepturen

# 4.1 Zeilenübergreifende Preisberechnung für Cannabisextrakte und Dronabinol

### Modul: Rezepturen

Anwendungsfall: Preisberechnung für Cannabisextrakt und Dronabinol

## Neu/geändert:

Laut der 15. Ergänzungsvereinbarung in der Anlage 10 der Hilfstaxe ist nun auch für Dronabinol und Cannabisextrakt eine zeilenübergreifende Berechnung möglich. Dabei wird der Apo-EK der verwendeten Packungen berücksichtigt:

- Bei Cannabisextrakt und Dronabinol in Zubereitungen beginnt die zeilenübergreifende Berechnung jeweils mit dem niedrigsten Apo-EK.
- Für Cannabisextrakt in unverarbeiteter Form gilt:
  - Bei Apo-EK ≤ 4,85€/ml beginnt die Berechnung mit dem niedrigsten Apo-EK
  - Bei Apo-EK > 4,85€/ml beginnt die Berechnung mit dem höchsten Apo-EK

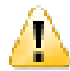

Beachten Sie bitte, dass sich somit der Preis je nach Eingabe-Reihenfolge der Bestandteile im Laufe der Eingabe ändern kann.

Mehr dazu in der Online Hilfe: Rezeptur anlegen und bearbeiten

# 4.2 Anpassung des Feldes 'Stückzahl'

Modul: Rezepturen

Anwendungsfall: Arbeitskategorie auswählen

### Neu/geändert:

Legen Sie eine neue Rezeptur in einer Stückzahl-basierten Arbeitskategorie an, ist die Anzahl im Feld **St** nicht mehr mit 1 vorbelegt. Geben Sie die entsprechende Menge ein, damit der Rezeptur-Zuschlag korrekt berechnet wird.

Um zu verhindern, dass Sie die Eingabe der Menge vergessen, ist dieses Feld jetzt ein Pflichtfeld. Wenn Sie die Rezeptur ohne Stückzahl-Angabe speichern, erhalten Sie einen Hinweis.

| Rezepturen verwalten > Rezeptur aktualisieren                                                                                        |                                                                                                    |                            | ß                     | ≞ ⊒ ?                       | @ & ×                        |
|----------------------------------------------------------------------------------------------------|----------------------------------------------------------------------------------------------------|----------------------------|-----------------------|-----------------------------|------------------------------|
| Bezeichnung                                                                                                    | Gesamtmenge                                                                                                    | Hilfstaxe-VK               | VK(ØEK) VK(E          | igener EK)                  | ▲ 0                          |
| [Neue Rezeptur]                                                                                                    | 0,0000 g                                                                                                    |                            |                       |                             | • 0                          |
| Bearbeiter <sup>*</sup> [Apotheken, Mitarbeiter<br>Arbeitskategorie <sup>*</sup> [Kapseln<br>Bezeichnung <sup>*</sup> [Musterkapseln | -                                                                                                    | Erfasst                    |                       |                             |                              |
| Bezepturdetails Zusatz-Info Kontaktzuordnung Bestandteil                                                                             | Die Bestandteilangaben sind nicht gültig.<br>Bitte geben Sie korrekte Mengenangaben ei<br>Bitte füllen Sie folgende Pflichtfelder aus<br>- Arbeitskategorie: Stuckzahl<br>- Autbrauchfrist | in.                        | Menge g Menge ml      | Preis                       | Pa                           |
| Gefäß                                                                                                    |                                                                                                    | ОК                         | Einheit Anzahl Anz    | ahl Etikett                 | Preis                        |
| Qualitätszuschlag                                                                                                    | €                                                                                                    |                            | Rezepturzuschlag      |                             | 8,00                         |
| Festzuschlag                                                                                                    | €                                                                                                    |                            | Netto                 |                             |                              |
| Gesamtmenge 0,0000 g<br>Eigener Preis € BEE                                                                                          | 0,0000 mi                                                                                                    |                            | MwSt.<br>Hilfstaxe-VK |                             | BEE -                        |
| Strg         Speichern         Suchen         Neu         Bernit           Alt         F1         F2         F3         Id           | tandteil Bestandteil einfügen vechseln<br>F4 F5 F6 F7                                                                                                    | Gefäß<br>vorschlagen<br>F8 | Drucken Kontakte      | Verhältnis<br>ändern<br>F11 | An Kasse<br>übergeben<br>F12 |

Mehr dazu in der Online Hilfe: Rezeptur anlegen und bearbeiten

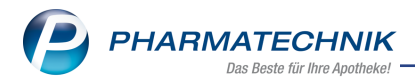

# 4.3 Rezepturen, Substitutionstherapien und Stoffdetails direkt an Kasse übergeben

Modul: Rezepturen, Kasse

**Anwendungsfall:** Rezeptur, Substitutionstherapie und Stoffdetails direkt an Kasse übergeben

#### Neu/geändert:

Möchten Sie eine neu angelegte bzw. gespeicherte Rezeptur direkt aus dem Modul **Rezepturen** zum Abverkauf an die Kasse übergeben, so steht Ihnen ab sofort die Funktion **An** 

Kasse übergeben-F12 zur Verfügung. Es wird eine neue Kasse geöffnet.

Der weitere Vorgang in der Kasse findet analog zur Übernahme über die Sonderposition 'Rezepturen' statt.

In den Stoffdetails ist sowohl bei Aufruf der Schnelltax-Funktion in den Rezepturen mit **An Kasse übergeben-F12** als auch in der Artikelverwaltung eine direkte Übergabe an eine neue Kasse mit **Strg+F7-An Kasse übergeben** möglich.

Substitustionstherapien mit Verwaltung übergeben Sie ebenfalls direkt an die Kasse. Mehr dazu in der Online Hilfe: Rezepturen

# 4.4 Überprüfung der Ist-Einwaage bei Freigabe des Herstellungsprotokolls

Modul: Rezepturen, Systemeinstellungen

Anwendungsfall: Vergleich von Ist-Einwaage und Soll-Einwaage

### Neu/geändert:

Vor der Freigabe eines Herstellungsprotokolls ist zu überprüfen, in welchem Rahmen die Ist-Einwaage von der Soll-Einwaage der Rezeptur abweicht. IXOS bietet ab sofort Unterstützung bei der Überprüfung an:

Zunächst legen Sie die Toleranzgrenze der Abweichung in den Systemeinstellungen fest. Den Konfigurationsparameter **Erlaubte Toleranz der Ist-Einwaage (%)** finden sie über den Pfad: **Systemeinstellungen > AM-Herstellung> Rezepturen> Allgemein**.

| Systemeinstellungen > | AM-Herstellung: Rezepturen                                              |
|-----------------------|-------------------------------------------------------------------------|
|                       |                                                                         |
| Allgemein             | Allgemein                                                               |
| Filtereinstellungen   | Rezepturbezeichnung eingeben 💌                                          |
| Substitutionstherapie | Vorbelegung für FAM- komplett  Berechnungsgrundlage Bearbeiter eingeben |
|                       | Etikettenpreis 0,15 €                                                   |
|                       | Preisrückgabe (Datenkasse, Faktura) Hilfstaxe-Preis                     |
|                       | Vorbelegung "ad"-Bestandteil zur EKF 📃<br>-Kompensation                 |
|                       | Erlaubte Toleranz der Ist-Einwaage [%] 5                                |

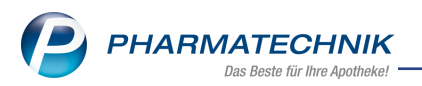

Ist die Abweichung der Ist-Einwaage gegenüber der Soll-Einwaage bei einem Bestandteil größer als die von Ihnen definierte Toleranz, wird in der Herstellungsdokumentation bei

dem entsprechenden Bestandteil ein Warn-Icon 🗥 angezeigt.

Vor der Freigabe bzw. bei einem Statuswechsel in **bereit zur Freigabe** eines Herstellungsprotokolles erhalten Sie einen entsprechenden Hinweis.

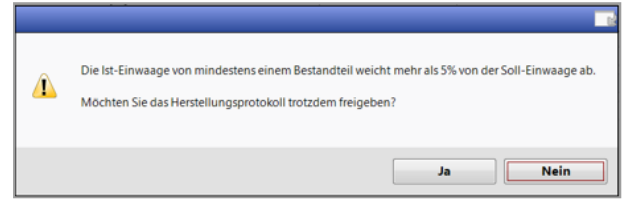

Mehr dazu in der Online Hilfe: <u>Herstellungsdokumentation anlegen</u> Herstellungsdokumentation feigeben

# 4.5 Status-Kennzeichnung von Herstellungsdokumenten an Vorlagen

Modul: Rezepturen

**Anwendungsfall:** Status der Herstellungsdokumente an Vorlagen erkennen **Neu/geändert:** 

Möchten Sie anhand einer Rezeptur-Vorlage eine Rezeptur herstellen, so können Sie jetzt sofort sehen, ob die Bewertung von Plausibilitätsprüfung, Herstellungsanweisung oder Herstellungprotokoll der Vorlage abgeschlossen und eine Herstellung generell möglich ist. Die Kennzeichnung erfolgt anhand dieser Status Icons:

| Protokoll / Status einer Vorlage | in Bearbeitung | abgelehnt | erstellt |
|----------------------------------|----------------|-----------|----------|
| Vorlage Plausibilitätsprüfung    | <b>P</b>       | P         | P        |
| Vorlage Herstellungsanweisung    | <b>≥</b>       | <b>A</b>  | A        |
| Vorlage Herstellungsprotokoll    | Ь              | H         | H        |

Auch in der erweiterten Suche stehen diese Status bei Vorlagen jetzt als Filterkriterien zur Verfügung.

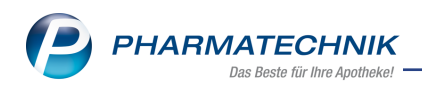

| I                    | Kategorie  | Vorlage             |     | • |
|----------------------|------------|---------------------|-----|---|
| Herstellungsd        | atum von   | •                   | bis |   |
| Status Plausibilität | sprüfung   | keine Einschränkung |     | - |
| Status Herstellungsa | nweisung   | in Bearbeitung      |     | • |
| Status Herstellungs  | protokoll  | keine Einschränkung |     | • |
| Plausibilitätsfreiga | be durch   |                     |     |   |
| Protokollfreiga      | be durch   |                     |     |   |
| Plausibilitätspro    | tokoll-Nr. |                     |     |   |
| Herstellungspro      | tokoll-Nr. |                     |     |   |

Mehr dazu in der Online-Hilfe: <u>Rezepturen - Erweiterte Suche</u> <u>Plausibilitätsprüfung anlegen</u>

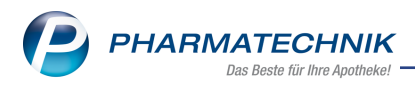

# **5 Reports**

# 5.1 Neue Felder für Einzel-, Filial- und Partnerapotheken in der Ergebnisverarbeitung

## Modul: Reports

Anwendungsfall: Abfragen aufrufen, bearbeiten und verarbeiten

#### Neu/geändert:

Im Modul **Reports** stehen Ihnen folgende neue Felder in der Ergebniskategorie "Artikel" zur Verfügung:

## • Gruppe Konditionsvereinbarung:

• Artikelliste

| Suc | che                    | $\sim$ |
|-----|------------------------|--------|
|     | Artikelliste           |        |
|     | AEP - M-Liste          |        |
|     | AEP - P-Liste          |        |
|     | AHD - Kontingentliste  |        |
|     | AHD - Niedrigmarge     |        |
|     | GEHE - Kontingentliste |        |
|     | GEHE - M-Liste         |        |
|     |                        |        |
|     |                        |        |

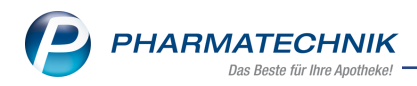

- Gruppe Sortimentssteuerung:
  - Bevorzugtes Sortiment

| <br>che                                  |  |
|------------------------------------------|--|
| Bevorzugtes Sortiment                    |  |
| 1 A Pharma GmbH                          |  |
| AVIE CM                                  |  |
| AVIE IP                                  |  |
| Hexal                                    |  |
| Kohlpharma & MTK-Pharma                  |  |
| Ratiopharm                               |  |
| TAD Pharma GmbH (inkl. Veterinärmedizin) |  |
|                                          |  |
|                                          |  |

#### • Gruppe F&P Bestands-/Bewegungsdaten:

- F&P Aktueller Gesamt-Bestand
- F&P Aufschlag in % (artikelbezogen)
- F&P Auslaufartikel
- F&P Bevorzugt abzugeben
- F&P Buchungs-EK
- F&P Datum des letzten Verkaufs
- F&P Dauerbesorgung
- F&P Dauersortiment
- F&P Durchschnitts-EK
- F&P Effektiver EK
- F&P Eigener EK
- F&P Eigener VK
- F&P Eigener VK (netto)
- F&P EK (Durchschn. bevorz.)
- F&P Hauptlagerort
- F&P Lager-Bestandsinformation
- F&P Lagerstatus
- F&P Reservierte Menge
- F&P Rohertrag (artikelbezogen)
- F&P Spanne (artikelbezogen)
- F&P Statusdatum

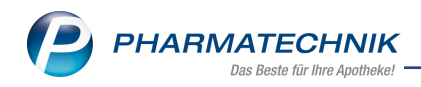

- F&P VK (Eigener bevorz.)
- F&P VK (Eigener bevorz., netto)
- 'Ergebniskategorie Artikel'
- 'Auflistung aller verfügbaren Felder'

# 5.2 Neue vordefinierte Abfrage "ABDA-Jahresumfrage"

Modul: Reports

Anwendungsfall: ABDA-Jahresabfrage unterstützen

#### Neu/geändert:

Im Modul **Reports** steht Ihnen eine neue vordefinierte Abfrage - die ABDA-Jahresumfrage - zur Verfügung. Diese Abfrage unterstützt Sie beim Ausfüllen des ABDA-Fragebogens.

# Pfad zur Abfrage: Reports > Apotheken/Filialen > Basisauswertungen > ABDA-Jah-

#### resumfrage

Mehr dazu lesen Sie in Auflistung aller vordefinierten Abfragen.

# 5.3 Neue vordefinierte Abfrage "Abgabe gratis FFP2-Maskensets mit Bezugsschein"

### Modul: Reports

**Anwendungsfall:** Abgabe der FFP2-Maskensets im Rahmen der Coronavirus-Schutzmasken-Verordnung (SchutzmV)

### Neu/geändert:

Mit dieser vordefinierten Abfrage erhalten Sie eine Ergebnisliste, die alle Verkäufe mit abgegebenen FFP2-Maskensets mit Bezugsschein auflistet. Auch der Eigenanteil des Kunden ist ersichtlich.

# 5.4 Neues Feld "VK (Preisliste) im Zeitraum" und neue vordefinierte Abfrage "Vx Aktionscontrolling (Aktionspreisliste)"

### Modul: Reports

**Anwendungsfall:** Aktionen mit Aktionspreislisten und -zeiträumen für z. B. Monats- oder Wochenflyer auswerten

#### Neu/geändert:

Im Modul **Reports** in der Gruppe "Preisinformationen" wurde das neue Report-Feld "VK (Preisliste) im Zeitraum" hinzugefügt

| 🥩 Reports                                          |     |                                                                     |          |     |         |        |                              |   |  |
|----------------------------------------------------|-----|---------------------------------------------------------------------|----------|-----|---------|--------|------------------------------|---|--|
| MMR-Übersicht Artikel-Abfrage 1 +                  |     |                                                                     |          |     |         |        |                              |   |  |
| VK Preisliste P 🖌 Lagerstatus: Entspricht POS, POR |     |                                                                     |          |     |         |        |                              |   |  |
| <ul> <li>Preisinformationen</li> </ul>             | √ V | ✓ VK (Preisliste) im Zeitraum: ab 0,01€; Aktuelle Woche (KW50/2020) |          |     |         |        |                              |   |  |
| VK (Preisliste) im Zeitraum                        |     | Feld aus der Feldliste in diesen Bereich ziehen                     |          |     |         |        |                              |   |  |
| VK zum Zeitpunkt (Preisliste)                      |     | Artikelbezeichnung 🔺                                                | PZN      | DAR | Pack.Gr | Status | VK (Preisliste)<br>KW50/2020 | = |  |
|                                                    |     | ABC WAERME HANSAPLAST MED                                           | 02295815 | CRE | 50 g    | POS    | 9,59€                        |   |  |
|                                                    |     | ABC WAERME HANSAPLAST MED                                           | 02295494 | PFL | 1 St    | POS    | 4,99€                        |   |  |
|                                                    |     | ABC WAERME HANSAPLAST MED                                           | 02295643 | PFL | 2 St    | POS    | 8,49€                        |   |  |

Mehr dazu im Thema Ergebniskategorie 'Artikel'.

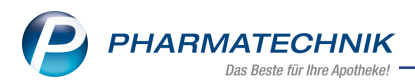

Die neue, zugehörige vordefinierte Abfrage finden Sie unter **Reports > MMR-Übersicht >** Verkaufen > Vx Aktionscontrolling (Aktionspreisliste)

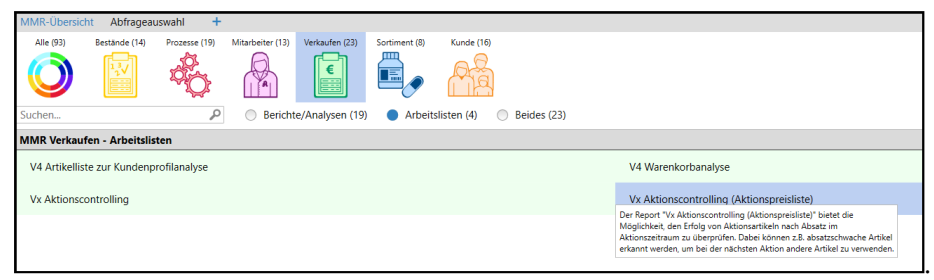

Sie erlaubt Ihnen, selbstdefinierte **Aktionspreislisten** in die Auswertung mit einzubeziehen. So können Sie den Erfolg von Aktionsartikeln nach Absatz im festgelegten Aktionszeitraum überprüfen. Absatzschwächere Artikel werden erkannt und Sie können diese bei der nächsten Aktion durch absatzstärkere Artikel ersetzen.

Mehr dazu lesen Sie in den folgenden Themen:

- 'Auflistung aller vordefinierten Abfragen'
- <u>'MMR-Übersicht</u>'

## 5.5 Neue Bedingung und Summenfilter "Ist Hilfsmittel"

#### Modul: Reports

Anwendungsfall: Auswertungen von Hilfsmittelverkäufen

#### Neu/geändert:

Die neue Bedingung ermöglicht eine Auswertung z. B. von Verkäufen mit der Eigenschaft "Ist Hilfsmittel = Ja".

| Datum: Aktueller Mor                            | nat (Nov 2020) | -        | , , , ,                    |                 |                    |                 |               |                     |  |  |  |  |
|-------------------------------------------------|----------------|----------|----------------------------|-----------------|--------------------|-----------------|---------------|---------------------|--|--|--|--|
| Apotheke: Entspricht                            | eigene Apothek | e<br>e   |                            |                 |                    |                 |               |                     |  |  |  |  |
| Vorgang: Alle mit Wei                           | rt             |          |                            |                 |                    |                 |               |                     |  |  |  |  |
| Arbeitsplatz: Egal                              |                |          |                            |                 |                    |                 |               |                     |  |  |  |  |
| ✓ Bedienername: Egal                            |                |          |                            |                 |                    |                 |               |                     |  |  |  |  |
| ✓ Ist Hilfsmittel: Ja                           |                |          |                            |                 |                    |                 |               |                     |  |  |  |  |
|                                                 |                |          | Feld aus der l             | eldliste in die | sen Bereich ziehen |                 |               |                     |  |  |  |  |
| reiu aus dei reiuliste in diesen Bereich ziehen |                |          |                            |                 |                    |                 |               |                     |  |  |  |  |
| Datum 🔻                                         | Belegnummer    | PZN      | Artikelbezeichnung         | Menge[Pos.]     | VK-Art             | Ist Hilfsmittel | Absatz [Pos.] | Absatz Pack. [Pos.] |  |  |  |  |
| 20.11.2020 09:04                                | 25620          | 09234811 | TENA BED PLUS 60X60CM      | 1               | Normalverkauf      | ja              | 0             | 0                   |  |  |  |  |
| 20.11.2020 09:01                                | 25619          | 10940483 | TENA BED ORIGINAL 60X60CM  | 1               | Rezeptverkauf-GKV  | ja              | 0             | 0                   |  |  |  |  |
| 🗌 🏥 16.11.2020 15:16                            | 25618          | 10011507 | KOMPRESSIONS MA RU K1AD HR | 1               | Rezeptverkauf-GKV  | ja              | 1             | 1                   |  |  |  |  |
| 16.11.2020 15:14                                | 25617          | 16745009 | KOMPRESSIONS MA FL K4AD HR | 1               | Rezeptverkauf-GKV  | ja              | 1             | 1                   |  |  |  |  |
| 🗌 🔝 16.11.2020 15:11                            | 25616          | 02567722 | Mein Artikel 1234          | 1               | Rezeptverkauf-GKV  | ja              | 1             | 1                   |  |  |  |  |
| 16.11.2020 15:10                                | 25615          | 13868409 | PARI BOY CLASSIC           | 1               | Rezeptverkauf-GKV  | ja              | 1             | 1                   |  |  |  |  |
| 16.11.2020 15:10                                | 25615          | 09999063 | PARI BOY JUNIOR            | 1               | Rezeptverkauf-GKV  | ja              | 1             | 1                   |  |  |  |  |
| 16.11.2020 15:08                                | 25614          | 02566800 | Mein Artikel 1234          | 1               | Rezeptverkauf-GKV  | ja              | 1             | 1                   |  |  |  |  |
| 16.11.2020 15:08                                | 25614          | 02566958 | Mein Artikel 1234          | 1               | Rezeptverkauf-GKV  | ja              | 1             | 1                   |  |  |  |  |
| 16.11.2020 15:05                                | 25613          | 00328456 | TENA LADY NORMAL EINLAGE   | 1               | Rezeptverkauf-GKV  | ja              | 1             | 1                   |  |  |  |  |
| 16.11.2020 15:04                                | 25612          | 06460760 | Ohne PZN Hilfsmittel oMwSt | 1               | Rezeptverkauf-GKV  | ja              | 1             | 1                   |  |  |  |  |
| 16.11.2020 15:04                                | 25612          | 09999063 | Ohne PZN Mietgebühren HiMi | 1               | Normalverkauf      | ja              | 1             | 1                   |  |  |  |  |
| 16.11.2020 15:04                                | 25612          | 06460760 | Ohne PZN HiMi z Verb oMwSt | 1               | Rezeptverkauf-GKV  | ja              | 1             | 1                   |  |  |  |  |
| 16.11.2020 15:02                                | 25611          | 02566817 | Ohne PZN Pauschale Ent.Ern | 1               | Rezeptverkauf-GKV  | ja              | 1             | 1                   |  |  |  |  |
| 16.11.2020 15:02                                | 25611          | 02566817 | Ohne PZN Pauschale Ent.Ern | -1              | Rezeptverkauf-GKV  | ja              | -1            | -1                  |  |  |  |  |
| 16.11.2020 15:02                                | 25611          | 02566958 | Ohne PZN Hilfsm. Sonderrez | 2               | Rezeptverkauf-GKV  | ja              | 2             | 2                   |  |  |  |  |
| <b>.</b>                                        | Ŧ              | Ψ.       | Ŧ                          | Ŧ               | Ψ.                 | # 22 🔻          | Σ17 🔻         | Σ17 🔻               |  |  |  |  |

Mehr dazu lesen Sie in den folgenden Themen:

• 'Auflistung aller verfügbaren Felder', Ergebniskategorie Verkäufe

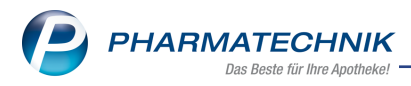

# 6 GDPdU und Kassen-Nachschau

# 6.1 Gesperrte PINs mit PUK der TSE entsperren

Modul: GDPdU

Anwendungsfall: TSE muss entsperrt werden

# Neu/geändert:

Ab sofort haben Sie die Möglichkeit, die TSE durch Eingabe der PUK zu entsperren. Eine Beschreibung dazu finden Sie in <u>Gesperrte PINs mit Administrator-PUK der TSE ent</u>sperren.

# 6.2 Anmeldung der aktiven TSE-Arbeitsplätze mit Kassenfunktion an das Finanzamt

Modul: GDPdU

**Anwendungsfall:** Datenblatt zur Aufzeichnungssystemmeldung einsehen und drucken **Neu/geändert:** 

Nach der AEAO §146a müssen Sie alle elektronischen Aufzeichnungssysteme mit Kassenfunktion an das Finanzamt melden.

Um Sie beim Ausfüllen des Meldeformulars an das Finanzamt zu unterstützen, bietet IXOS ab sofort einen Ausdruck eines Datenblattes an. Das Dokument enthält alle relevanten Informationen zu den Arbeitsplätzen mit Kassenfunktion, die einer aktiven TSE zugeordnet sind. Nutzen Sie dazu in den **TSE-Einstellungen** die Funktion **Datenblatt drucken -F9**. Vor dem Ausdruck wird das Datenblatt in der Druckvorschau angezeigt.

Beispiel eines Datenblatts

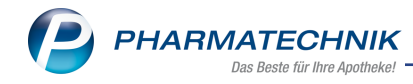

| Datenblatt z                            | ur Aufzeichnungssystemr                         | neidung nach § 146a Abs. 4 AO                |   |
|-----------------------------------------|-------------------------------------------------|----------------------------------------------|---|
| Inhaber                                 | Max Meier                                       |                                              |   |
| Steuernummer                            | 1234567890123                                   |                                              |   |
| Betriebsstätte                          | Neue Apotheke<br>Am Strandweg 12<br>25980 Sylt  |                                              |   |
| TSE-Angaben                             |                                                 |                                              |   |
| Typ<br>Seriennummer<br>Betriebsbeginn   | Swissbit<br>904946B7501B1BB4B23AD<br>25.11.2020 | 07976BB027B0D023FB0020847B2867391099CF5211F9 | ( |
| Betriebsende                            |                                                 |                                              |   |
| Zertifikats ID<br>Zertifikat gültig bis | 16.01.2021                                      |                                              |   |
| Elektronische Aufzeichnur               | nassysteme                                      |                                              |   |
| Тур                                     | Apothekensystem PHARM/                          | ATECHNIK IXOS                                |   |
| Anzahl                                  | 13                                              | Betriebsheainn                               |   |
| IXOS-API 001-68640DC3-                  | 5947-4865                                       | 25 11 2020                                   | - |
| IXOS-APL002-8817DF07-9                  | A80-4E32                                        | 25.11.2020                                   |   |
| IXOS-APL003-9E930BC3-                   | 4087-4A05                                       | 25.11.2020                                   |   |
| IXOS-APL004-44D43E16-1                  | 1B22-457E                                       | 25.11.2020                                   |   |
| IXOS-KAS001-3681B03C-                   | 9A58-477A                                       | 25 11 2020                                   |   |
| IXOS-KAS002-D9ACECE7                    | -9547-48BE                                      | 25 11 2020                                   |   |
| IXOS-KAS003-98C46342-6                  | BACE-4FA6                                       | 25.11.2020                                   |   |
| IXOS-KAS004-BEE5E1D2-                   | 5F41-443B                                       | 25 11 2020                                   |   |
| IXOS-KAS005-EC0D4A1B                    | BE15.47E4                                       | 25.11.2020                                   |   |
| IXOS-KAS006-BACB57EC                    | -7E0D-4450                                      | 25.11.2020                                   |   |
| IXOS-KAS007-C36E9C0A-                   | 0C56-4E18                                       | 25.11.2020                                   |   |
| IXOS-KAS008-E7592E8A-                   | 1062-4EC8                                       | 25 11 2020                                   |   |
| IXOS-KAS009-EDA3E02E                    | -5071-4CE4                                      | 25.11.2020                                   |   |
|                                         |                                                 |                                              |   |
|                                         |                                                 |                                              |   |
| S Version 2021 2.0                      |                                                 | 25 11 2020 Seite 1/1                         |   |

Mehr dazu in der Online Hilfe: <u>TSE-Einstellungen</u>

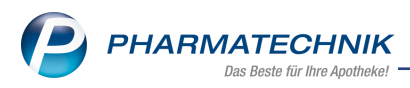

# 7 DMS - Dokumentenmanagementsystem

# 7.1 Eigene (selbst angelegte) Dokumentenarten nach Scan oder Import anzeigen und zuweisen

Modul: Dokumentenmanagementsystem

Anwendungsfall: Eigene Dokumentenart nach Scan zuweisen

#### Neu/geändert:

Nach dem Einscannen oder Importieren eines Dokuments werden in der Details-Auswahlliste **Dokumentenart** auch eigene Dokumentenarten angezeigt. Beispiel "Neue Dokumentenart":

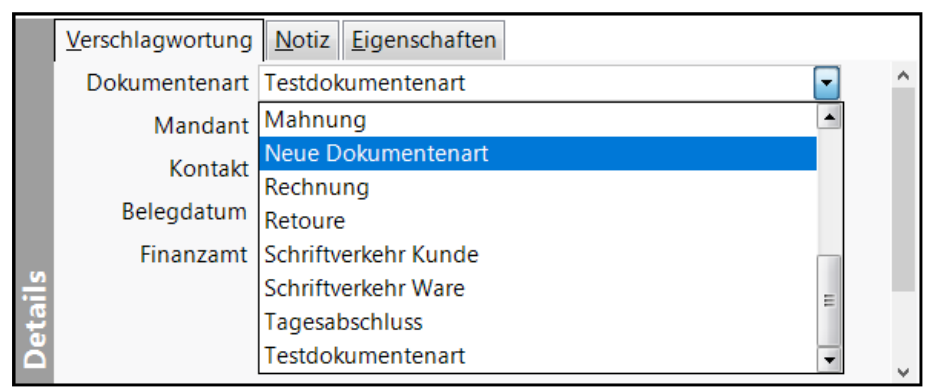

Diese können Sie Ihrem Dokument nun zuweisen.

Mehr Information dazu finden Sie in folgendem Thema:

• Dokumentenart verwalten (bearbeiten, neu anlegen und löschen)

# 7.2 Aktivieren und Deaktivieren von vordefinierten Dokumentenarten

Modul: Dokumentenmanagementsystem

**Anwendungsfall:** Vordefinierte Dokumentenarten aktivieren oder deaktivieren **Neu/geändert:** 

Die von PHARMATECHNIK GmbH & Co. KG vordefinierten Dokumententypen können Sie akti-

vieren 🕑 und deaktivieren 😣. Geänderte, vordefinierte Dokumententypen können Sie auf

die voreingestellten Werte zurücksetzen 💆

Details dazu lesen Sie in Dokumentenart verwalten (bearbeiten, neu anlegen und löschen).

# 7.3 Berechtigungen im DMS aktivieren und verwalten

**Modul:** Dokumentenmanagementsystem

**Anwendungsfall:** Berechtigungen auf Ordner im Dokumentenmanagementsystem vergeben **Neu/geändert:** 

Sie können auf Mandanten-, Eingangs- und einzelne Dokumentenordner Berechtigungen vergeben, d.h. festlegen, wer diese Dokumente mit welchen Berechtigungen sehen oder ändern darf. Beim ersten Mal starten Sie mit dem Kontextmenübefehl **Berechtigungen aktivieren**. Vergeben Sie die Berechtigungen lesen, verarbeiten und ändern an die jeweiligen DMS-Benutzer. Wenn Sie einmal Berechtigungen vergeben haben, so ändert sich der Menübefehl

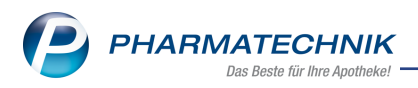

in **Berechtigungen verwalten** und Sie können bereits vergebene Berechtigungen ändern. Am jeweils ausgewählten Ordner sehen Sie nach dem Aktivieren der Berechtigung(en) ein Schloss-Symbol

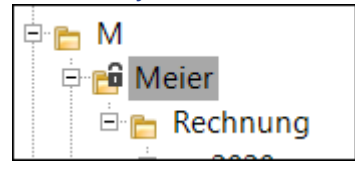

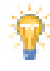

Die o.g. Berechtigungen gelten ausschließlich für das Dokumentenmanagementsystem (DMS) und sind unabhängig von der Rechtevergabe am Arbeitsplatz unter Kontakte > Mitarbeiter > Benutzerkonto.

## 7.4 Ordner-Berechtigungsverwaltung im schreibgeschützten Modus öffnen

Modul: Dokumentenmanagementsystem

**Anwendungsfall:** Berechtigungen auf Ordner im Dokumentenmanagementsystem betrachten

#### Neu/geändert:

Wenn Sie keine Berechtigungen für einen Ordner haben, so können Sie dennoch das Fenster **Ordner-Berechtigungsverwaltung** im schreibgeschützten Modus öffnen. Der Kontextmenübefehl in der Ordneransicht heißt in dem Fall **Berechtigungen anzeigen**. Alle Inhalte werden angezeigt, können aber nicht bearbeitet werden. Ordner-Berechtigungsverwaltung im schreibgeschützten Modus

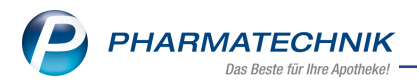

Aktiv sind die Suchfunktionalität und die Option "Nur Mitarbeiter mit Rechten für diesen Ordner anzeigen".

Das Fenster schließen Sie mit Abbrechen - Esc.

# 7.5 Nach Dokumentenexport öffnet sich der Windows Datei-Explorer auto-

# matisch

Modul: Dokumentenmanagementsystem

Anwendungsfall: Export von Dokumenten

#### Neu/geändert:

Am Ende des Exportvorgangs öffnet sich automatisch der Windows Datei-Explorer. Angezeigt wird je nach Export entweder die gezippte Datei (<Datum\_Zeitstempel>.7z) oder die Einzel-PDF.Datei im Unterverzeichnis des Datum-Zeitstempels.

Beispiel 7-zip-Datei:

| 📕   🛃 🤿 🗸   DMS-Export                      |                             |                  |             |          |
|---------------------------------------------|-----------------------------|------------------|-------------|----------|
| Datei Start Freigeben Ansicht               |                             |                  |             |          |
| ← → → ↑ 📙 \\ <servername>:\DM!</servername> | S-Export                    |                  |             |          |
| 👌 Musik 🔷 🔨                                 | Name                        | Änderungsdatum   | Тур         | Größe    |
| 📕 Videos                                    | 20201218_154954.7z          | 18.12.2020 15:49 | 7z Archive  | 178 KB   |
| 🎬 Windows (C:)                              | 20201216_151823.7z          | 16.12.2020 15:18 | 7z Archive  | 568 KB   |
| Deside the MCT (1) statistical (D)          | <b>1</b> 20201216 074420 Z- | 16 12 2020 07 44 | 7- Analaina | 2 726 KD |

Beispiel Einzel-PDF-Datei:

| 🔄   🛃 ╤   20201218_161130                 |                                        |                  |                 |       |
|-------------------------------------------|----------------------------------------|------------------|-----------------|-------|
| Datei Start Freigeben Ansicht             | · · · · · · · · · · · · · · · · · · ·  |                  |                 |       |
| ← → ~ 1 📙 \\ <servername>\DM</servername> | S-Export\20201218_161130               |                  |                 |       |
| ^                                         | Nume                                   | Änderangsdatam   | Тур             | Größe |
|                                           | 👃 1069756-31_Rechnung_Meier_2020-09-28 | 18.12.2020 16:11 | Adobe Acrobat D | 57 KB |
|                                           |                                        |                  |                 |       |

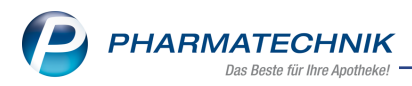

# 8 Mitarbeitereinsatzplanung - MEP24web

Die MEP24web - Schnittstelle in IXOS ermöglicht Ihnen die Nutzung der Software zur Mitarbeitereinsatzplanung MEP24.

MEP24 ist eine web-basierte Software für die Mitarbeitereinsatzplanung. Für die bedarfsorientierte Planung werden vom Warenwirtschaftssystem Daten zu Abverkäufen (Zeitpunkt, Kassen-Name, Kennzahlen) geliefert. Auf dieser Basis erstellt MEP24 – unabhängig vom Warenwirtschaftssystem – Pläne, wie viele Mitarbeiter zu welchen Zeiten eingesetzt werden sollen.

Mit Auswahl des Moduls **MEP24web** werden Sie zur Webseite von MEP24 weitergeleitet, um sich einen Überblick über die Funktionen zu schaffen.

Die **MEP24web** - Schnittstelle wird als **kostenpflichtige Zusatzfunktion** angeboten. Wenden Sie sich bei Interesse an Ihren **PHARMATECHNIK**-Vertriebsmitarbeiter. Die Formalitäten zur Nutzung von MEP24 regeln Sie mit der Firma MEP24 Software GmbH selbst.

Sie finden den Zugang zu **MEP24web** auf dem IXOS Desktop und in der IXOS Menüleiste im Menü **Büro**.

Beim ersten Start der MEP24web-Anwendung werden Sie aufgefordert, die Client ID

|    | < Bitte Client ID eingeben |           | ×  |
|----|----------------------------|-----------|----|
|    | Client ID:                 |           |    |
|    |                            |           |    |
|    |                            | Abbrechen | ОК |
| n. |                            |           |    |

einzugeben:

Sie finden die Client ID in Firmenstamm > MEP24web unter Kundenschlüssel.

Um die Schnittstelle von IXOS zu MEP24 zu konfigurieren, wechseln Sie ins Modul **Firmenstamm** auf die Seite **MEP24web**. Hier stellen Sie auch die Modalitäten der Datenübertragung ein.

Wenn Sie die Schnittstelle mit Ihren Zugangsdaten konfiguriert haben, erscheint beim nächsten Öffnen des **MEP24web**-Zugangs im Menü **Büro** direkt Ihr **MEP24web**-Portal.

Falls Sie die Zugangsdaten nicht eingetragen haben oder nicht über die erforderliche Lizenz verfügen, wird die Website von **MEP24web** geöffnet, auf welcher Sie sich über **MEP24web** informieren können.

### Filialapotheken:

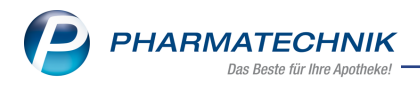

Die MEP24-Anbindung ist ohne zusätzliche Einstellungen immer filialfähig:

- In MEP24web können unter einem "Kundenschlüssel" mehrere Filialen angelegt werden. Die Mitarbeitereinsatzplanung kann dann über alle diese Filialen gemeinsam durchgeführt werden.
- Aus IXOS-Sicht überträgt jedes Apothekensystem seine Daten getrennt in das MEP24web-System. Wenn dabei in mehreren IXOS-Systemen derselbe Kundenschlüssel eingetragen wurde, werden die Daten an den gemeinsamen Datenbestand für diesen Kundenschlüssel in MEP24web übertragen.

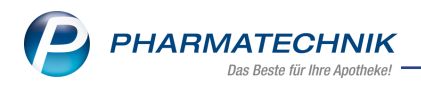

# 9 Preise und Kalkulation

#### Neuer Preislistentyp "Preisliste mit Aktionszeiträumen" 9.1

Im Modul "Preise und Kalkulation" steht Ihnen die neue Funktionalität zum Erstellen von Preislisten mit Aktionszeiträumen zur Verfügung.

Damit können Sie

- Ihre Aktionen in einer einzigen Preisliste pflegen,
- Ihren Erstellungsaufwand reduzieren,
- sich über Schnellfilter nur eine einzelne Aktion anzeigen lassen und bearbeiten,
- komfortabel Artikel über Reports oder Dateiimport einer PZN-Liste einbinden (Massenerfassung),
- Preise sowohl manuell erfassen als auch über Rechenregeln berechnen lassen

Eine Beschreibung zum Anlegen und Bearbeiten von Preislisten mit Aktionszeiträumen finden Sie hier:

Preislisten mit Aktionszeiträumen anlegen und verwalten.

## 9.2 Preislisten mit Aktionszeiträumen anlegen

#### **Modul:** Preise und Kalkulation

Anwendungsfall: Preislisten mit Aktionszeiträumen anlegen und verwalten Neu/geändert:

- Neues Symbol für Preislisten mit Aktionszeiträumen: 🤨
- Neue Schaltflächen zum Anlegen (1) und zum Verwalten (2) von Preislisten mit Aktionszeiträumen:

| Preise und Kalkulation > Preislisten verwalten > Preisliste bearbeiten    |           |                     | å l         | ₽ ?       | © 3      | × |        |  |  |
|---------------------------------------------------------------------------|-----------|---------------------|-------------|-----------|----------|---|--------|--|--|
| Preisliste mit Aktionen                                                   |           |                     |             |           |          | 1 |        |  |  |
| Neue Preisliste                                                           |           |                     |             | Ø         | -        | 1 |        |  |  |
| Bezeichnung* Neue Preisliste                                              | Inaktiv 📃 | Тур*                | Bruttopreis | se        |          | - |        |  |  |
| Notiz                                                                     | ^         | Aktualisierungsart* | Manuell     |           |          | - | I      |  |  |
|                                                                           | ~         | Verbund*            | Nicht verte | eilt 🕝    | <b>`</b> | - | $\sim$ |  |  |
| Artikel (0/0)                                                             |           |                     |             | (2        | 5        |   | 1      |  |  |
| Aktion / Zeitraum Februar 2021 - Erkältungszeit / 01.02.2021 - 28.02.2021 |           |                     |             |           |          |   |        |  |  |
| Filterkriterien Gültigkeit: siehe Aktionszeitraum                         |           |                     |             |           |          |   |        |  |  |
| Artikelbezeichnung DAR Einheit Anbieter                                   | VK Ro     | hertrag Spanne (%)  | Gültig von  | Gültig bi | s        |   |        |  |  |

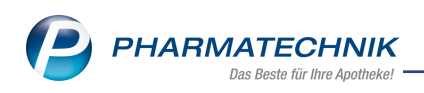

• Neues Startfenster zum Anlegen von Preislisten (auch für Kliniken und Großhandel, je nach Lizenz):

| Neue Preisliste anlegen                               |         | ?  |
|-------------------------------------------------------|---------|----|
| Brutto-Preisliste                                     |         |    |
| <ul> <li>normal</li> </ul>                            |         |    |
| Manuelle Preise in Aktionszeiträumen (z.B. für Flyer) |         |    |
| Nur kalkulierte Preise (z.B. für Sortimentsrabatte)   |         |    |
| Netto-Preisliste                                      |         |    |
| C Klinik-Preisliste                                   |         |    |
|                                                       |         |    |
| OK At                                                 | obreche | en |
| F12                                                   | Esc     |    |

# Mehr dazu lesen Sie auch in Preisliste anlegen und bearbeiten

• Neues Fenster zum Anlegen einer Aktion mit variablem oder absolutem Zeitraum:

| Aktion anlegen                  |                                    |                 |          |            | ?  |
|---------------------------------|------------------------------------|-----------------|----------|------------|----|
| Gültigkeit                      |                                    |                 |          |            |    |
| Variabler                       | Zeitraum                           |                 |          |            |    |
|                                 | Beginn der Aktion                  |                 | 01.      | 03.2021 🔻  |    |
|                                 | Dauer der Aktion                   | 1               | Monat(e) | -          |    |
|                                 | 01.03.2021                         | bis             | :        | 31.03.2021 |    |
| Absolute<br>von<br>Bezeichnung* | r Zeitraum<br>März 2021 - Pflanzer | bis<br>n helfen |          | V          |    |
|                                 |                                    |                 |          | -          | _  |
|                                 |                                    | (               | ОК       | Abbreche   | en |
|                                 |                                    | F               | 12       | Esc        |    |

• Mehr dazu lesen Sie auch in Preislisten mit Aktionszeiträumen anlegen und verwalten.

# 9.3 Neue Funktionen "Artikel für Aktion selektieren" inklusive "Artikel aus Datei", "Artikel aus Report" und "Artikel aus Preisliste" auswählen

Modul: Preise und Kalkulation

**Anwendungsfall:** Artikel in Preislisten mit Aktionszeiträumen übernehmen, Rechenregel für Preise erstellen

### Neu/geändert:

In der **Preisliste mit Aktionen** können Sie für zukünftige Aktionen mit **Artikel selektieren -F10** ein Fenster öffnen, dass Ihnen ermöglicht, ein Artikelsortiment manuell, aus Reports, aus einer Datei oder einer bestehenden Preisliste einzulesen. In aktuell laufenden oder bereits abgelaufenen Aktionen ist diese Schaltfläche mit **In Aktion übernehmen** belegt. Sie können einzelne Artikel oder mehrere Artikel (Maus plus Taste Strg) auswählen. Im Fensterteil Preisvorschlag können Sie Angaben zum <u>Preisvorschlag</u> festlegen.

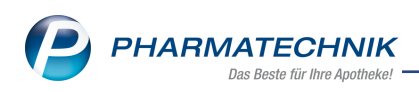

| Artikel für Aktion selektieren           | 📑 🖓          |
|------------------------------------------|--------------|
| Aktion                                   |              |
| Januar 2021 / 01.01.2021 - 31.01.2021    | <b>T</b>     |
| Artikelsortiment                         |              |
| Artikelliste (manuell / Reports / Datei) |              |
|                                          |              |
| Artikel aus Preisliste                   |              |
| Preisliste                               |              |
| Preis gültig am 🔹                        |              |
| Preisvorschlag                           |              |
| Rechenregel*                             |              |
| Preise übernehmen                        |              |
| Preise manuell erfassen                  |              |
|                                          |              |
|                                          | OK Abbrechen |

Klicken Sie unter **Artikelsortiment > Artikelliste** auf **[...]**, so können Sie im nächsten Fenster "Artikel für Artikelliste auswählen" entweder

a. Artikel aus \*.csv- und \*.txt-Dateien importieren. Diese Dateien enthalten pro Zeile eine
 PZN und ggf. "PZN" als Überschrift (Artikel selektieren - F10 > Artikelsortiment > Artikeliste > [...] > Artikel aus Datei - F7 > Datei auswählen)

| Preisliste mit Aktionen        |                                                                                          |         |                    |          |               |              |       | 3          |            |
|--------------------------------|------------------------------------------------------------------------------------------|---------|--------------------|----------|---------------|--------------|-------|------------|------------|
| Testpreisliste 01              |                                                                                          |         |                    |          |               | Ø            | -     | 3          |            |
| Bezeichnung* Te                | stpreisliste 01                                                                          |         | lnaktiv 📃          | 1        | Typ* Brutto   | preise       |       | -          |            |
| Artikel für A                  | Artikelliste auswählen                                                                   |         |                    |          |               | 🕞 💽          | )     | -          | Anw        |
| <u>A</u> rtikel (2/2)<br>Artik | elbezeichnung                                                                            | DAR     | Einheit            | Anbieter |               |              |       | •          | +<br>Dokur |
| Ak                             |                                                                                          |         |                    |          |               |              |       | d <b>+</b> | +<br>Dokur |
| B                              | 💿 Dateiauswahldialog Artikelliste                                                        |         |                    |          |               |              |       |            | ×          |
|                                | $\leftarrow \rightarrow \checkmark \uparrow$ $\blacksquare$ > Dieser PC > Windows (C:) > |         |                    |          |               | Ū            |       |            | 9          |
|                                | Organisieren 👻 Neuer Ordner                                                              |         |                    |          |               |              | 811 - |            | 0          |
|                                | e ^                                                                                      | Name    | ^                  | Än       | derungsdatum  | Тур          |       | Größe      |            |
|                                | fi                                                                                       | 😰 artik | elliste.csv        | 22.      | 12.2020 14:28 | Microsoft Ex | cel-C |            | 9 KB       |
|                                | h                                                                                        | 📄 artik | elliste_01.txt     | 22.      | 12.2020 14:27 | Textdokume   | nt    |            | 1 KB       |
|                                | it it.                                                                                   | 🖬 artik | elliste_o_head.csv | 22.      | 12.2020 14:32 | Microsoft Ex | cel-C |            | 1 KB       |
|                                |                                                                                          |         |                    |          |               |              |       |            |            |

oder

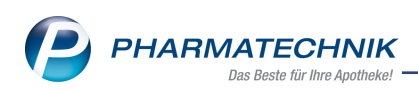

b. Artikel aus einer Report-Abfrage auswählen (Artikel selektieren - F10> Artikelsortiment > Artikelliste > [...] > Artikel aus Report - F3)

| Ş      | Preise   | und Kalkul   | ation >                                                                                                    | Preislisten  | verwalten >    | Preisliste bearbe      | eiten > Artik | el für Aktion se | lektieren | > Ai [ | t L       |       | ? ©   | ) (3)    | ×  |
|--------|----------|--------------|----------------------------------------------------------------------------------------------------|--------------|----------------|------------------------|---------------|------------------|-----------|--------|-----------|-------|-------|----------|----|
| Preis  | sliste m | nit Aktioner |                                                                                                    |              |                |                        |               |                  |           |        |           |       |       |          | 3  |
| Test   | tpreisli | ste 01       |                                                                                                    |              |                |                        |               |                  |           |        |           |       | Ø     |          | 3  |
|        | Bezeich  | hnung* Te    | stpreisliste                                                                                                    | e 01         |                |                        | Inal          | tiv 📃            |           | Тур*   | Bruttopre | eise  |       | -        | -  |
|        |          | Artikel für  | Artikelliste                                                                                                    | auswählei    | n              | _                      | _             | _                |           |        |           |       | 2 ?   | -        |    |
| Artike | el (2/2) |              |                                                                                                    |              |                |                        |               |                  |           |        |           |       |       |          |    |
|        | Ak       | Arti         | Report-Al                                                                                                    | ofrage aus   | wählen         |                        |               |                  |           |        |           | ?     |       |          | r# |
|        |          |              | Bezeic                                                                                                    | hnung        |                |                        |               |                  |           |        |           |       |       |          |    |
|        | A        |              | <repoi< td=""><td>rt-Abfrage</td><td>ohne Bedingur</td><td>igen&gt;</td><td></td><td></td><td></td><td></td><td></td><td></td><td></td><td>1244</td><td></td></repoi<> | rt-Abfrage   | ohne Bedingur  | igen>                  |               |                  |           |        |           |       |       | 1244     |    |
|        | В        |              |                                                                                                    |              |                |                        |               |                  |           |        |           |       |       | <u>%</u> |    |
|        | В        |              |                                                                                                    |              |                |                        |               |                  |           |        |           |       |       | %        |    |
|        | <u> </u> |              |                                                                                                    |              |                |                        |               |                  |           |        |           |       |       |          |    |
|        |          |              |                                                                                                    |              |                |                        |               |                  |           |        |           |       |       |          |    |
|        |          |              | В                                                                                                    | eschreibur   | Ig             |                        |               |                  |           |        |           |       |       |          |    |
|        |          |              | R                                                                                                    | Report-Abf   | rage ohne Bedi | ingungen               |               |                  |           |        |           |       |       |          |    |
|        |          |              | £                                                                                                    |              |                |                        |               |                  |           |        |           |       |       |          |    |
|        |          |              | 2                                                                                                    |              |                |                        |               |                  |           |        |           |       |       |          |    |
|        | Artik    | fo           |                                                                                                    |              |                |                        |               |                  | ОК        |        | Abbreche  | n     |       |          |    |
|        |          | <u>_</u>     |                                                                                                    |              |                |                        |               |                  | F12       |        | Esc       |       |       |          |    |
|        |          | Artikel      | /                                                                                                    | Artikel      | Artikel        | Artikel                | Artikel-      |                  |           | (      | ОК        | Abbre | echen |          |    |
| ę      |          | aus Repo     | rt là                                                                                                    | öschen<br>F4 | einfügen<br>F5 | aus Datei<br><b>F7</b> | details<br>F8 |                  |           | F      | 12        | E     | sc    |          |    |

oder

c. Artikel manuell in der Tabellenübersicht erfassen bzw. mit **Artikel einfügen - F5** einfügen.

Klicken Sie unter **Artikel aus Preisliste > Preisliste** auf **[...]**, so können Sie eine Preisliste aus Ihren Preislisten auswählen.

| Preisliste auswählen      |   |      |          | 📑 🕐                |
|---------------------------|---|------|----------|--------------------|
| Bezeichnung               |   |      | Herkunft | Aktualisierungsart |
| Eigener VK                |   | e.,, |          | Automatisch        |
| Preisliste 2021           | ø | e.,, |          | Manuell            |
| Neue Preisliste           | ø | ¢%   |          | Manuell            |
| Maibaumaktion 2021        | ø | ¢%   |          | Manuell            |
| Brutto-Standardpreisliste |   | e.%  |          | Manuell            |
|                           |   |      |          |                    |
|                           |   |      |          |                    |
|                           |   |      |          |                    |
|                           |   |      |          |                    |
|                           |   |      |          |                    |
|                           |   |      |          |                    |
|                           |   |      |          |                    |
|                           |   |      | Г        | OK Abbrechen       |
|                           |   |      |          | F12 Esc            |

Dabei haben Sie die folgenden Möglichkeiten:

- <u>Preisliste mit Aktionszeiträumen</u>: hier können Sie aus der Preisliste gezielt eine vergangene Aktion auswählen oder
- <u>Standardpreislisten</u>: hier können Sie Preise zu einem bestimmten Zeitpunkt (Preis gültig am) auswählen.

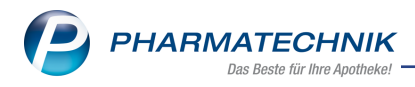

Im Fensterbereich Preisvorschlag können Sie

- eine Rechenregel auswählen oder eine neue Rechenregel anlegen, mehr dazu in (Rechenregel auswählen)
- Preise (aus aktuellen oder abgelaufenen Aktionen oder aus einer Standardpreisliste wie oben beschrieben) übernehmen
- Preise manuell erfassen

## 9.4 Fenster "Preisliste filtern" um Aktion/Zeitraum erweitert

Modul: Preise und Kalkulation

Anwendungsfall: Preislisten filtern

#### Neu/geändert:

Im Fenster "Preisliste filtern" haben Sie nun die Möglichkeit, eine bereits bestehende Aktion mit zugehörigen Zeitraum in den Filter zu übernehmen:

| Preisliste fi | ltern             |                  |                 |                | ? |
|---------------|-------------------|------------------|-----------------|----------------|---|
|               |                   |                  |                 |                |   |
|               | Aktion / Zeitraum | Februaraktion 20 | 21 / 01.02.2021 | - 28.02.2021 💌 |   |
|               | Gültig von        | 01.02.2021 -     | bis             | 28.02.2021 -   |   |
|               |                   | inkl. heute verä | inderter Preise |                |   |

Diese Filtereinstellung erscheint auch im Fenster Preisliste bearbeiten

| <u>A</u> rtikel | Artikel (2/2)                                     |               |                 |  |  |  |    |           |            |            |            |  |
|-----------------|---------------------------------------------------|---------------|-----------------|--|--|--|----|-----------|------------|------------|------------|--|
|                 | Aktion / Zeitraum                                 | 21 / 01.02.20 | 21 - 28.02.2021 |  |  |  |    |           | <b>▼</b>   | <b>6</b> + |            |  |
|                 | Filterkriterien Gültigkeit: siehe Aktionszeitraum |               |                 |  |  |  |    |           |            |            |            |  |
|                 | Artikelbezeichnung DAR Einheit Anbieter           |               |                 |  |  |  | VK | Rohertrag | Spanne (%) | Gültig von | Gültig bis |  |
|                 | 4                                                 |               |                 |  |  |  |    |           |            |            | 100        |  |

Der Filter funktioniert als Schnellfilter und ermöglicht Ihnen, gezielt eine bestimmte Aktion mit zugehörigen Preisen und Artikeln einzusehen. Mehr dazu auch im Thema Preisliste filtern

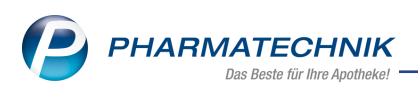

Bei Preislisten mit Aktionszeiträumen ist der Wert für **Relevanz/Lagerstatus** nun standardmäßig voreingestellt auf "Alle Artikel"

| Preisliste filtern      |                  |                 |                | ?   |  |  |  |  |
|-------------------------|------------------|-----------------|----------------|-----|--|--|--|--|
|                         |                  |                 |                |     |  |  |  |  |
| Aktion / Zeitraum       | Februaraktion 20 | 21 / 01.02.2021 | - 28.02.2021 💌 |     |  |  |  |  |
| Gültig von              | 01.02.2021 -     | bis             | 28.02.2021 -   |     |  |  |  |  |
|                         | inkl. heute vera | inderter Preise |                |     |  |  |  |  |
| Preisaktualisierung von | -                | bis             | -              |     |  |  |  |  |
| Artikel                 |                  |                 |                |     |  |  |  |  |
| Relevanz/Lagerstatus    | Alle Artikel 🗸   |                 |                |     |  |  |  |  |
| Anbieter                | -                |                 |                |     |  |  |  |  |
| Lagerort                |                  |                 |                |     |  |  |  |  |
| Abgabebestimmung        | Alle             |                 | •              |     |  |  |  |  |
| Preis                   | Alle             |                 | •              |     |  |  |  |  |
| Rohertrag von           |                  | € bis           |                | €   |  |  |  |  |
| Spanne von              |                  | % bis           |                | %   |  |  |  |  |
| Rohertrag/Spanne        | keine Einschränk | ung             | •              |     |  |  |  |  |
|                         |                  |                 |                |     |  |  |  |  |
| Eingaben                |                  | 0               | K Abbreck      | nen |  |  |  |  |
| F4                      |                  | F1              | 2 Esc          |     |  |  |  |  |

## 9.5 Neues Fenster "Aktionen verwalten"

Modul: Preise und Kalkulation

Anwendungsfall: Aktionen verwalten

#### Neu/geändert:

Sie können in einer Preisliste mit Aktionszeiträumen beliebig viele Aktionen anlegen. Im Schnellfilter werden ggf. nicht alle Aktionen angezeigt. Alle bestehenden Aktionen einer Preisliste mit Aktionszeiträumen können Sie im Fenster "Aktionen verwalten" einsehen, bearbeiten, ggf. löschen oder neue Aktionen anlegen.

Wählen Sie dazu eine Preisliste mit Aktionszeitraum aus und klicken Sie auf die drei Punkte

## [...] neben Aktion/Zeitraum.

| Artikel (0/0)                                           |    |     |         |          |  |  |    |           |            |            |            |  |
|---------------------------------------------------------|----|-----|---------|----------|--|--|----|-----------|------------|------------|------------|--|
| Aktion / Zeitraum Jahresstart / 04.01.2021 - 11.01.2021 |    |     |         |          |  |  |    |           |            |            | • d+       |  |
| Filterkriterien Gültigkeit: siehe Aktionszeitraum       |    |     |         |          |  |  |    |           |            | _          |            |  |
| Artikelbezeichnur                                       | ng | DAR | Einheit | Anbieter |  |  | VK | Rohertrag | Spanne (%) | Gültig von | Gültig bis |  |
|                                                         |    |     |         |          |  |  |    |           |            |            |            |  |

Das Fenster "Aktionen verwalten" wird geöffnet:

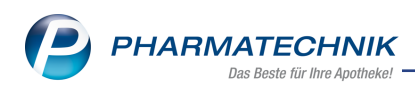

| Aktionen verwa | lten    |            |            | R 🕄        |
|----------------|---------|------------|------------|------------|
| Jahr 202       | 1       |            |            |            |
| Aktion         |         |            | Gültig von | Gültig bis |
| Pflanzen helfe | n       |            | 01.05.2021 | 31.05.2021 |
| Skifahrn       |         |            | 01.02.2021 | 28.02.2021 |
| Januar-Aktion  |         |            | 01.01.2021 | 31.01.2021 |
|                |         |            |            |            |
|                |         |            |            |            |
|                |         |            |            |            |
|                |         |            |            |            |
|                |         |            |            |            |
|                |         |            |            |            |
|                |         |            |            |            |
|                |         |            |            |            |
|                |         |            |            |            |
|                |         |            |            |            |
|                |         |            |            |            |
| Neu            | Löschen | Bearbeiten | ОК         | Abbrechen  |
| F3             | F4      | F5         | F12        | Esc        |

Hier können Sie Ihre Aktion bearbeiten, löschen oder eine neue Aktion anlegen. Mehr dazu lesen Sie auch in <u>Preislisten mit Aktionszeiträumen anlegen und verwalten</u>.

## 9.6 Neues Fenster "Aktion anlegen"

Modul: Preise und Kalkulation

Anwendungsfall: Neue Aktionen anlegen Neu/geändert:

Sie können in einer Preisliste mit Aktionszeiträumen beliebig viele Aktionen anlegen. Klicken Sie dazu rechts neben Aktion/Zeitraum auf das **Plus-Symbol**.

| Artikel (0/0)                                              |                                                   |  |  |  |  |    |           |            |            |            |           |   |
|------------------------------------------------------------|---------------------------------------------------|--|--|--|--|----|-----------|------------|------------|------------|-----------|---|
| Aktion / Zeitraum Testaktion / 08.01.2021 - 21.01.2021 🔹 🔤 |                                                   |  |  |  |  |    |           |            |            |            | <b>_+</b> |   |
| Filterkriterien                                            | Filterkriterien Gültigkeit: siehe Aktionszeitraum |  |  |  |  |    |           |            |            |            |           | _ |
| Artikelbezeichnung DAR Einheit Anbieter                    |                                                   |  |  |  |  | VK | Rohertrag | Spanne (%) | Gültig von | Gültig bis |           |   |

Das Fenster "Aktion anlegen" öffnet sich:

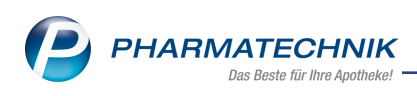

| Aktion anlegen                    |                                         |                 |           |                 | ?  |
|-----------------------------------|-----------------------------------------|-----------------|-----------|-----------------|----|
| Gültigkeit                        |                                         |                 |           |                 |    |
| Variabler                         | Zeitraum                                |                 |           |                 |    |
|                                   | Beginn der Aktion                       |                 | 01.       | 03.2021 🔻       |    |
|                                   | Dauer der Aktion                        | 1               | Monat(e)  | -               |    |
|                                   | 01.03.2021                              | bis             | 3         | 31.03.2021      |    |
| C Absolute<br>von<br>Bezeichnung* | r Zeitraum<br>v<br>März 2021 - Pflanzer | bis<br>n helfen |           | •               |    |
|                                   |                                         | (<br>F          | ОК<br>•12 | Abbreche<br>Esc | en |

Geben Sie den gewünschten Zeitraum (variabel oder absolut) ein und vergeben Sie eine Bezeichnung.

Mehr dazu lesen Sie auch in Preislisten mit Aktionszeiträumen anlegen und verwalten.

# 9.7 Neue Funktion "Rechenregel anwenden - F11" im Fenster "Preisliste bearbeiten"

Modul: Preise und Kalkulation

Anwendungsfall: Aktionen bepreisen

### Neu/geändert:

Im Fenster "Preisliste bearbeiten" können Sie bei Preislisten mit Aktionszeiträumen (aktueller oder zukünftiger Zeitraum) bestehende oder von Ihnen definierte Rechenregeln auf einzelne ausgewählte Artikel anwenden.

Markieren Sie den gewünschten Artikel und wählen Sie **Rechenregel anwenden - F11**. Aus diesem Fenster wählen Sie die gewünschte Rechenregel oder legen mit **Neu - F3** eine neue Rechenregel an. Mit **OK - F12** starten Sie das Ausführen.

Mehr zu Rechenregeln lesen Sie auch in <u>Rechenregel auswählen</u>.

# 9.8 Neue Registerkarte "Preisübersicht" mit Funktionssymbol "Preis übernehmen"

**Modul:** Preise und Kalkulation **Anwendungsfall:** Preis aus Preisliste übernehmen **Neu/geändert:** 

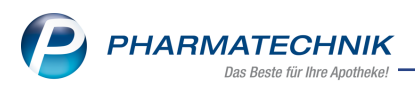

Im Fenster "Preisliste bearbeiten" können Sie in einer Preisliste mit Aktionszeiträumen in der neuen Registerkarte "Preisübersicht" zum markierten Artikel eine Übersicht über dessen Preise erhalten und einen Preis aus einer bestehenden Preisliste mit einem Klick auf dieses

Symbol 🖆 für den markierten Artikel in der ausgewählten Aktion übernehmen.

|    | Artikel <u>p</u> rei | se <u>S</u> taffelung | Prei  | s <u>ü</u> bersicht           |          |           |             |          |      |   |      |    |
|----|----------------------|-----------------------|-------|-------------------------------|----------|-----------|-------------|----------|------|---|------|----|
|    | Preislis             | e 🐴 Mehrere           | e (2) | •••                           | ]        |           |             |          |      |   |      |    |
|    | Gültig vo            | n Gültig bis          |       | Preisliste / Aktion           | Herkunft | Rohertrag | Aufschlag % | Spanne % | EK   |   | VK   |    |
|    | 01.05.202            | 1 31.05.2021          | €%    | Maibaumaktion 2021 / Mai 2021 |          | 1,15      | 61,17       | 37,95    | 1,88 | Ø | 3,60 | €1 |
| .0 |                      |                       |       |                               |          |           |             |          |      |   |      |    |
| 1  |                      |                       |       |                               |          |           |             |          |      |   |      |    |

## 9.9 Kopieren von Preislisten mit Aktionszeiträumen und Artikelpreisen

Modul: Preise und Kalkulation

Anwendungsfall: Preislisten mit Aktionszeiträumen kopieren

#### Neu/geändert:

Im Fenster "Preisliste verwalten" können Sie mit **Kopieren - F10** auch Preislisten mit Aktionszeiträumen kopieren. Dabei werden sowohl Aktionszeiträume als auch Artikelpreise mit übernommen.

# 9.10 Tabellenkonfiguration in Preisliste - neue Spalte "+/- (%)" für Auf-/Abschlag zur Preisbasis einblenden

Modul: Preise und Kalkulation

Anwendungsfall: Preislisten - Tabellenansicht konfigurieren

### Neu/geändert:

Die neue Spalte "+/- (%)" für Auf-/Abschlag zur Preisbasis in "Preisliste bearbeiten" und Fenster "Artikelstaffelpreis" und Karteikarte "Staffelung" kann hinzu konfiguriert werden.

**Preisliste bearbeiten > Einstellungen - Alt+F12** wählen. Dann das Symbol **+/-** für Apotheke/Benutzer/Arbeitsplatz nach rechts übernehmen und mit **Aktivieren - F5** aktivieren.

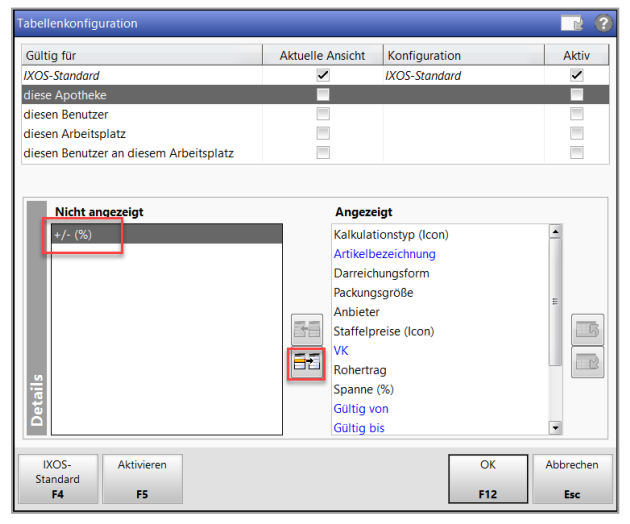

Mehr dazu lesen Sie in Listenansichten konfigurieren

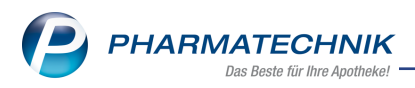

# 9.11 Neue Spalte "+/- (%)" für Auf-/Abschlag zur Preisbasis

Modul: Preise und Kalkulation

Anwendungsfall: Preislisten bearbeiten

#### Neu/geändert:

Neue optionale Spalte "+/- (%)" für Auf-/Abschlag zur Preisbasis in "Preisliste bearbeiten" und Fenster "Artikelstaffelpreis" und Karteikarte "Staffelung" mit zugehörigem Tooltipp. **Voraussetzung:** Sie haben diese Spalte wie in <u>Listenansichten konfigurieren</u> beschrieben zur Listenansicht hinzu konfiguriert.

Wenn Sie in diese Spalte einen geänderten Wert eingeben, so ändern sich die Werte für die Spalten "VK", "Rohertrag" und "Spanne (%)" entsprechend. Das gleiche gilt für Werteänderungen in einer der anderen drei Spalten, die sich dann auch auf "+/- (%) für Auf- und Abschlag" auswirken.

| 🚀 Preise und Kalkulation > Preise und Kalkulation bearbeiten > Preisliste auswählen > Preisliste bearbeiten 🗈 🕒 ? 🕲 👿 > |                                   |          |           |                         |  |       |           |            |                        |                   |                | ) ব্র         | ×     |
|----------------------------------------------------------------------------------------------------|-----------------------------------|----------|-----------|-------------------------|--|-------|-----------|------------|------------------------|-------------------|----------------|---------------|-------|
| Preisliste mit Aktior                                                                                                   | nen                               |          |           |                         |  |       |           |            |                        |                   |                | <b>A</b>      | 4     |
| Aktionspreisliste Monatsflyer                                                                                           |                                   |          |           |                         |  |       |           |            |                        |                   | ▼ 1            | 13            |       |
| Bezeichnung*                                                                                                    | Aktionspreisliste Monatsflyer     |          |           |                         |  | Inakt | iv 📃      | Тур        | * Bruttopreise         |                   |                |               | -     |
| Notiz                                                                                                    |                                   |          |           |                         |  |       |           |            | t* Manuell             |                   |                |               | -     |
|                                                                                                    |                                   |          |           |                         |  |       |           | Verbund    | d* Nicht verteilt      |                   |                |               | •     |
| Artikel (1/1)                                                                                                    |                                   |          |           |                         |  |       |           |            |                        |                   |                |               |       |
| Aktion / Zei                                                                                                    | itraum Dezember 2020 / 01.12.2    | 2020 - 3 | 1.12.2020 |                         |  |       |           |            |                        |                   |                | • 1           | +     |
| Filterkr                                                                                                    | iterien Gültigkeit: siehe Aktions | zeitrau  | m         |                         |  |       |           |            |                        |                   |                |               |       |
| Artikel                                                                                                    | Ibezeichnung                      | DAR      | Einheit   | Anbieter                |  | VK    | Rohertrag | Spanne (%) | +/- (%) Gültig v       | on Gül            | tig bis        |               |       |
| / ВАМВ                                                                                                    | USA D 1                           | GLO      | 10g       | DHU-Arzneimittel GmbH 8 |  | 8,99  | 2,56      | 33,03      | Prozentuale Abweichung | zum Basispreis (E | ligener VK bzi | v. UVP bzw. A | Apo-W |
|                                                                                                    |                                   |          |           |                         |  |       | _         |            |                        |                   |                |               | Ш     |

# 9.12 Neuer Verwendungsbereich mit Aktionspreisliste bei IXOS-Neuinstallationen

Modul: Preise und Kalkulation Anwendungsfall: Preislisten erstellen Neu/geändert:

Bei IXOS-Erstinstallation wird ein neuer Verwendungsbereich "Aktionen" ausgeliefert. Der

Verwendungsbereich ist durch das folgende Symbol gekennzeichnet: <sup>C</sup> Kontext sind Kasse und Faktura, Verkaufsart sind Normalverkauf, Privatrezept und Grünes Rezept. Eine Rabattierung ist zugelassen. Dieser Verwendungsbereich gilt für alle Kunden und enthält die leere Preisliste mit Aktionen mit der Bezeichnung "Aktionspreisliste".

| A Prei    | ise und Kalk  | lation                                     | ů L J ? © A ×    |
|-----------|---------------|--------------------------------------------|------------------|
| Preissche | ema           |                                            | <u>    1    </u> |
| Standar   | d             |                                            | 2                |
| Be        | ezeichnung    | Standard                                   |                  |
| Fil       | Iterkriterien |                                            |                  |
|           |               |                                            | <b>3</b>         |
| Prio      |               | Verwendung                                 | Bezeichnung      |
|           | Kontext       | Kasse; Faktura                             |                  |
| 1         | Verkaufsart   | Alle Verkaufsarten                         | Aktionen         |
|           | Kundensele    | ction Alle (einschließlich Laufkundschaft) |                  |

Mehr dazu lesen Sie inPreis-Verwendungsmodell anlegen und bearbeiten

### 9.13 Filialübergreifender Austausch von Preislisten mit Aktionszeiträumen

**Modul:** Preise und Kalkulation **Anwendungsfall:** Preislisten filialübergreifend austauschen

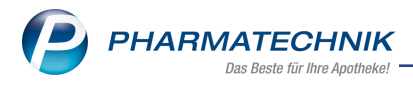

## Neu/geändert:

Beim Austausch von Preislisten im Filialverbund können Sie nicht nur die Preislisten selber sondern auch deren Aktionszeiträume inklusive der Artikelpreise übernehmen. Dabei werden nur die aktuellen Aktionen berücksichtigt.

Mehr zum Austausch und zum gemeinsamen Nutzen von Preislisten im Filialverbund lesen Sie in <u>Filialübergreifend gemeinsame Preislisten nutzen</u>

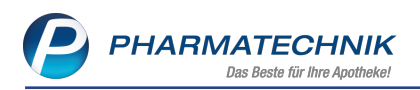

# **10 Informationen zu aktuellen Themen im Apothekenmarkt**

Zahlreiche neue Herausforderungen bestimmen täglich Ihren Apothekenalltag, insbesondere auch auf dem Gebiet der gesetzlichen Regelungen.

Zu folgenden aktuellen Themen im Apothekenmarkt können Sie sich jederzeit gerne auf unserer **PHARMATECHNIK**-Homepage informieren. Sie erhalten dort die aktuellsten Informationen auf einen Blick.

# 10.1 Aktuelles zur Telematikinfrastruktur

Informationen dazu finden Sie auf unserer Homepage hier.

# 10.2 Aktuelles zu den eRezept Modellprojekten

Das eRezept wird in Zukunft die klassische Verordnung auf Papier im gesamten Gesundheitswesen ablösen. Mit unserer IXOS eRezept Lösung können Sie heute schon im Rahmen der Modellprojekte eRezepte empfangen. Bei Interesse erfahren Sie auf unserer Webseite mehr unter www.pharmatechnik.de/erezept

# 10.3 Aktuelles zum Konjunkturpaket MwSt-Senkung

Die befristete Senkung der Umsatzsteuer endet zum 31.12.2020. Der reguläre Steuersatz erhöht sich dabei wieder auf 19 %, der reduzierte Steuersatz auf 7 %. **PHARMATECHNIK** als Ihr zuverlässiger Partner hat die notwendigen Softwareanpassungen in einem Update zur Verfügung gestellt, sodass Sie keine manuellen Einstellungen vornehmen müssen, um automatisch immer mit dem korrekten Mehrwertsteuersatz zu arbeiten. Ergänzend zu den Softwareänderungen finden Sie auf unserer Webseite unter <u>www.</u>-<u>pharmatechnik.de/mwst</u> umfangreiche Informationen, um Sie bestmöglich beim Umgang mit der MwSt.-Änderung zu unterstützen.

# 10.4 Änderung im Arbeitsablauf aufgrund der Corona-Situation

Das Coronavirus ist eine Herausforderung und verändert unseren Alltag. Kurzfristig geänderte Vorgaben und Entscheidungen können zu abweichenden Arbeitsabläufen mit IXOS führen. Wir möchten Sie dabei bestmöglich unterstützen. Umfangreiche Informationen dazu lesen Sie auf unserer Homepage <u>www.pharmatechnik.de/corona</u> Hilfreiche Antworten auf die häufigsten Fragen finden Sie unter folgendem Link: <u>IXOS FAQ</u> <u>zur Corona-Situation</u>

# 10.5 Aktuelles zur Kassensicherungsverordnung und TSE

Informationen auf unserer Homepage, FAQs zum Download und Webseminare finden Sie auf folgender Webseite: <u>https://www.pharmatechnik.de/kassensichv/</u> Eine umfangreiche Sammlung an FAQs finden Sie auf folgender Webseite: <u>htt</u>ps://www.pharmatechnik.de/service/ixos-onlinehilfe-support/ixos-faq

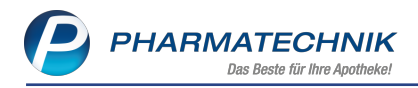

## 10.6 Aktuelles zu securPharm

Informationen auf unserer Homepage finden Sie auf folgender Webseite:

http://www.pharmatechnik.de/securpharm.

Eine umfangreiche Sammlung an FAQs finden Sie zum Download unter folgendem Link: https://www.pharmatechnik.de/service/ixos-onlinehilfe-support/ixos-faq.

Zu diesen und vielen anderen Themen können Sie sich auch gerne auf unserem Web-Portal in der Rubrik **IXOS FAQ** informieren.

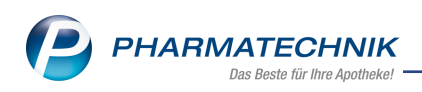

# 11 Unterstützung beim Arbeiten mit IXOS

# IXOS.eCall: Online-Support für IXOS

Wenn Sie Wünsche oder Fragen zur Funktionsweise von IXOS haben, dann können Sie direkt aus dem Modul **Notes**, Kategorie **Nachrichten** mit der Funktion **IXOS.eCall** den *PHARMATECHNIK*-Online-Support kontaktieren. Damit ist ein reibungsloser Ablauf in der Apotheke ohne Wartezeit am Telefon sowie ein effektiver Ablauf in der *PHARMATECHNIK*-Hotline gewährleistet.

### Web-Portal des Online-Supports: www.pharmatechnik.de/online-support

Sie erhalten Hilfestellungen und Informationen, damit Ihr Anliegen schnellstmöglich geklärt werden kann. Sie finden hier die Kontaktdaten der **Hotline**, Formulare für **Supportanfragen**, **F**requently **A**sked **Q**uestions, die **IXOS-Onlinehilfe**, **Support-Dokumente**, den **Release-Plan**, Informationen zu **Produktschulungen** sowie ein Bestellformular für **Verbrauchsmaterialien**. Das Web-Portal des **Online-Supports** können Sie jederzeit entweder unter **www.pharmatechnik.de/online-support** oder aus dem Menü **Büro** über den Eintrag **@ Online-Support** oder per Fax an die **08151 / 55 09 296** erreichen.

### Service-Hotline: 08151 / 55 09 295

Als **IXOS**-Anwender erreichen Sie die Service-Hotline unter der Rufnummer **08151 / 55 09 295**. Damit Sie die Rufnummer jederzeit griffbereit haben, wird diese auf dem IXOS Desktop links oben - unter dem Namen Ihrer Apotheke - angezeigt.

# Schnelle Hilfe - einfach das Hilfe-Icon oder 'Onlinehilfe - Alt+F1' wählen

Die **IXOS** Onlinehilfe liefert Ihnen Beschreibungen und Informationen für alle neuen sowie häufig verwendeten Funktionen.

Wenn Sie sich z.B. beim Arbeiten nicht sicher sind, wie der aktuelle Vorgang weiter bearbeitet werden soll, wählen Sie das Hilfe-Icon 2 am rechten Rand der Navigationsleiste bzw. 2 rechts in der Titelleiste von Fenstern oder **Onlinehilfe - Alt+F1**.

Die Onlinehilfe öffnet sich in einem neuen Fenster.

Sie erhalten dann automatisch Informationen zur laufenden Anwendung. In den meisten Fällen sind diese kontextsensitiv, d.h. sie beziehen sich direkt auf die Funktion, die Sie gerade verwenden.

# Informationen zu den Neuerungen der aktuellen Version abrufen

Sie können sich in der Onlinehilfe schnell über die neuesten Funktionen der aktuellen Version informieren. Rufen Sie zunächst mit **Onlinehilfe - Alt+F1** die Onlinehilfe auf. Klicken Sie dann im Inhaltsverzeichnis links auf das Buch **Das ist neu**.

Das Hilfethema mit den aktuellen Neuerungen öffnet sich.

Sie haben hier folgende Möglichkeiten:

- Versionsbeschreibung aufrufen.
- Direkt zu den ausführlichen Beschreibungen der wichtigsten Neuerungen springen.
- Versions-Historie aufrufen. Hier finden Sie die Neuerungen der letzten Versionen und können direkt auf deren Beschreibungen zugreifen.

2021.3.3